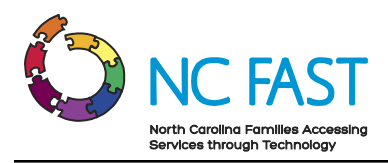

# Energy Provider Portal – State Information Support User

Created: 11/22/2021 Last Updated: 6/10/2022

# **Energy Provider Portal Overview**

The Energy Provider Portal is part of the North Carolina Families Accessing Services through Technology (NC FAST) program. The Energy Provider Portal is built upon the Salesforce platform and exists to simplify the approval and invoicing process for both Utility Providers and county officials when providing assistance to low-income households.

**Note**: Help desk users should refer to the Utility Provider User training material to understand the functionality of the Energy Provider Portal from the utility provider's perspective. Help desk users will not be able to edit any fields or objects within the Energy Provider Portal as their access is read-only.

# **Step-by-Step Instructions**

- 1. Logging In to the Energy Provider Portal
- 2. Navigating the Energy Provider Portal
- 3. View & Approve Submitted Provider Enrollment Applications
- 4. View & Activate Submitted Provider Contracts
- 5. Activate Multiple Contracts & Enroll Multiple Accounts Simultaneously
- 6. View & Edit Utility Provider Account Details
- 7. <u>View Pledge Payment Records</u>
- 8. <u>View Invoice Records</u>
- 9. <u>Reports</u>
- 10. Dashboards
- 11. <u>Resolving Errors</u>
- 12. Additional Resources & Help

# **1.** Logging In to the Energy Provider Portal

In order to conduct activities within the Energy Provider Portal, you must be invited by an administrator first, and must have an existing North Carolina Identity Management Service (NCID).

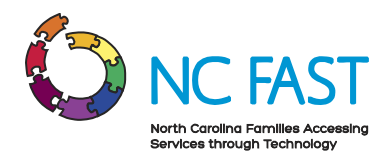

- 1. Navigate to the Energy Provider Portal URL at <u>https://ncdhhsncfast.lightning.force.com</u>.
- 2. Select the NCID-Energy login option.

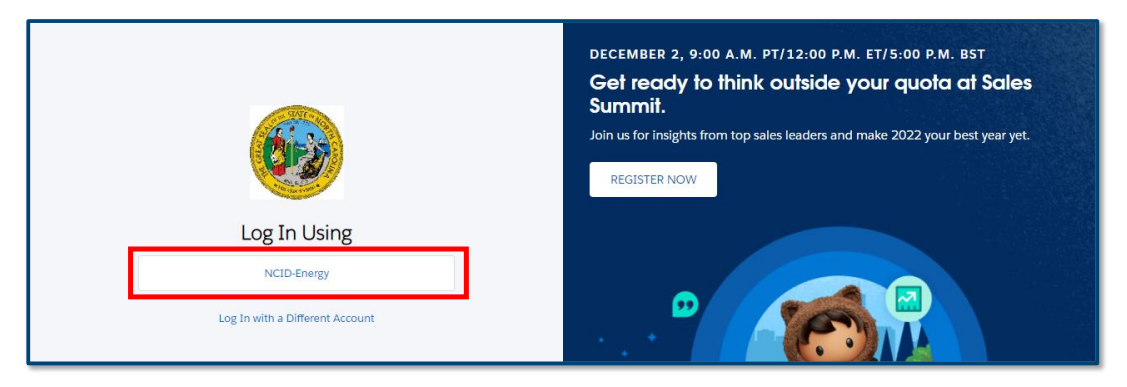

3. Enter your NCID username and password and select NCID Login.

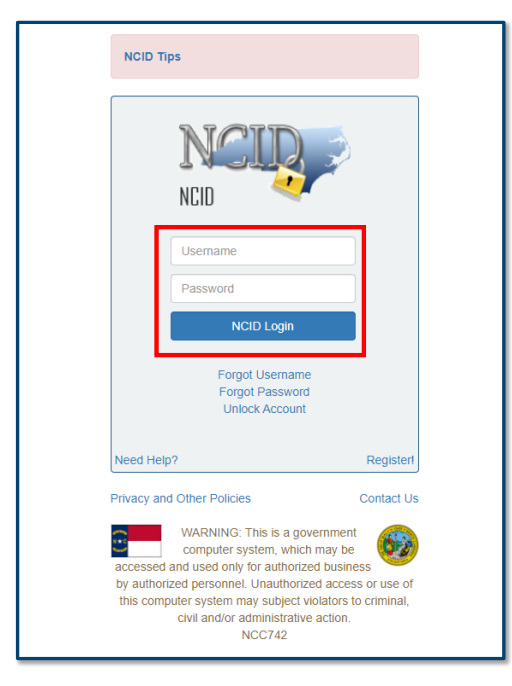

# 2. Navigating the Energy Provider Portal

Upon logging in to the Energy Provider Portal, State Information Support users will be taken to the **HOME** tab. From here, you will be able to quickly navigate to provider information as well as view specific records that require your attention.

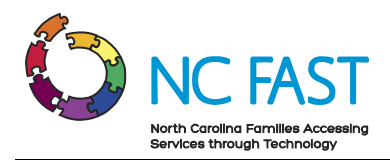

- 1. The first thing you will see upon logging in to the Energy Provider Portal is the Home tab. This tab can be accessed at any time by clicking on **HOME** on the Navigation Bar.
- 2. The Home tab's default display will show multiple different tiles:
  - a. **Provider Enrollment Submitted**: This tile displays a list of any utility provider who has submitted an enrollment application that has not yet been approved or rejected.
  - b. **Vendor Agreement Submitted**: This tile displays provider contracts (also known as vendor agreements) that need to be activated by the county for enrolled utility providers. The contract number, the provider account it is associated to, the county, and the current status of the contract will be visible in this table.

| -      |                                                                           | [                               | Q Search                      |                           |              | *• 🖬 ? 🌣 🐥 🧒                                                           |
|--------|---------------------------------------------------------------------------|---------------------------------|-------------------------------|---------------------------|--------------|------------------------------------------------------------------------|
|        | Energy Provider Por                                                       | Home Accounts 🗸                 | Provider Contracts 🗸 🛛 Ple    | edge Payments 🗸 🛛 Provid  | der Invoices | ✓ Reports ✓ Dashboards ✓                                               |
| 9 item | Accounts<br><b>Provider Enrollme</b><br>s • Sorted by Created Date • Filt | nt - Submitted                  |                               |                           |              | Vendor Agreement - Submitted More                                      |
| Update | ed a few seconds ago                                                      |                                 | Q. Search this lis            | st                        | • C*         | Vendor Agreement - Submitted<br>10+ items, sorted by Provider Contract |
|        | Created Date 🕇 🛛 🗸                                                        | Account Name $\checkmark$       | Primary Category $\checkmark$ | Primary Contact V         | ·            | Filtered by Contract Status                                            |
| 1      | 9/29/2021, 10:50 AM                                                       | Cameron White                   | Water / Wastewater Vendor     | Apex Contact              | •            | PC-0025                                                                |
| 2      | 10/4/2021, 5:57 PM                                                        | Provider Enrollment - Submitted |                               |                           | •            | Account Name: HutchTest                                                |
| 3      | 10/8/2021, 3:45 AM                                                        | test DHHS Energy Provider       | Water / Wastewater Vendor     | test DHHS Energy Provider | -            | County: GI<br>Contract Status: Submitted                               |
| 4      | 10/8/2021, 1:27 PM                                                        | HutchTest                       | Cooling                       | Nick-test Hutchinson      | -            | connect status. Submitted                                              |
| 5      | 10/10/2021, 5:33 PM                                                       | ApexWake                        | Water / Wastewater Vendor     | ApexWake Energy           | •            | PC-0026                                                                |
| 6      | 10/14/2021, 7:20 PM                                                       | Jared Brand New Test            | Water / Wastewater Vendor     | Jared Alwyn               | •            | Account Name: HutchTest                                                |
| 7      | 10/15/2021, 9:32 AM                                                       | DukeEnergy                      | Water / Wastewater Vendor     | DukeEnergy Praveen        | -            | Contract Status: Submitted                                             |
| 8      | 10/18/2021, 10:56 AM                                                      | accenture                       | Heating                       | JayaProvider newOne       | •            |                                                                        |
| 9      | 10/20/2021, 10:29 AM                                                      | Cameron Water                   | Water / Wastewater Vendor     | Cameron White             | •            | PC-0027<br>Account Name: HutchTest                                     |

3. The next tab on the navigation bar is the **ACCOUNTS** tab. The Accounts tab is how you navigate to an Account Record for a specific utility provider. The Account Record contains all the information a utility provider enters when submitting their enrollment application.

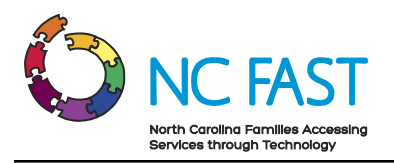

|         |               |                                              |                         | Q Search                            |                |                             |            | ★▼ 🖬 ? 🌲              | 6              |
|---------|---------------|----------------------------------------------|-------------------------|-------------------------------------|----------------|-----------------------------|------------|-----------------------|----------------|
|         | Ener          | rgy Provider Por ноте                        | Accounts 🗸              | Provider Contracts 🗸 🛛 Pledge Pay   | ments 🗸 Pr     | ovider Invoices 🗸 Reports 🗸 | Dashboards | ~                     |                |
| F       | Accou<br>Ener | unts<br>ray – All Provider Accounts          | • •                     |                                     |                |                             |            | New Printable         | View           |
| 50+ ite | ems • So      | orted by Account Name • Filtered by All acco | • Counts - Account Reco | rd Type • Updated a few seconds ago |                | Q Search this list          | \$         |                       | 6 <b>T</b>     |
|         |               | Account Name 1 V                             | Provider $\lor$         | Primary Category $\checkmark$       | Provide $\lor$ | Primary Contact             | ✓ Last ∨   | Last Modified Date $$ |                |
| 1       |               | AApraveenkk                                  | Ashe                    | Heating / Cooling Vendor            | Submitted      | Praveenc test               | 80tes      | 5/6/2022, 12:24 PM    |                |
| 2       |               | AAPraveenProviderTODAY                       | Cleveland               | Heating / Cooling Vendor            | Open           | praveen test                | 112te      | 4/29/2022, 11:53 A    | •              |
| 3       |               | AATestkpk                                    | Brunswick               | Water / Wastewater Vendor           | Enrolled       | praveenS test               | pkona      | 5/6/2022, 11:33 AM    | •              |
| 4       |               | AATestkpk                                    | Hoke                    | Water / Wastewater Vendor           | Enrolled       | praveenS test               | pkona      | 5/6/2022, 11:33 AM    | •              |
| 5       |               | ABC Utilities                                | Alamance                | Water / Wastewater Vendor           | Submitted      | Lacey Crews                 | 76Cre      | 3/31/2022, 2:15 PM    | •              |
| б       |               | ABC Utilities                                | Alexander               | Water / Wastewater Vendor           | Open           | Lacey Crews                 | 76Cre      | 3/31/2022, 2:11 PM    | $\blacksquare$ |
| 7       |               | ABC Utilities                                | Alamance                | Heating / Cooling Vendor            | Submitted      | Lacey Crews                 | 76Cre      | 3/31/2022, 2:17 PM    | •              |
| 8       |               | ABC Utilities                                | Alexander               | Heating / Cooling Vendor            | Open           | Lacey Crews                 | 76Cre      | 3/31/2022, 2:19 PM    | •              |
| 9       |               | ABCD Utilities                               | Alamance                | Water / Wastewater Vendor           | Submitted      | Lacey Crews                 | 76Cre      | 3/31/2022, 3:22 PM    | •              |
| 10      |               | ABCD Utilities                               | Alexander               | Water / Wastewater Vendor           | Open           | Lacey Crews                 | 76Cre      | 3/31/2022, 3:09 PM    | •              |
| 11      |               | ABCD Utilities                               | Alleghany               | Water / Wastewater Vendor           | Open           | Lacey Crews                 | 76Cre      | 3/31/2022, 3:09 PM    |                |
| 12      |               | ABCD Utilities                               | Anson                   | Water / Wastewater Vendor           | Open           | Lacey Crews                 | 76Cre      | 3/31/2022, 3:09 PM    | •              |
| 13      |               | Apex-Heating / Cooling Vendor                | Alamance                | Heating / Cooling Vendor            | Enrolled       | praveencc test              | pkona      | 5/2/2022, 1:35 PM     |                |
| 14      |               | Apex-Heating / Cooling Vendor                | Anson                   | Heating / Cooling Vendor            | Enrolled       | praveencc test              | pkona      | 5/2/2022, 1:39 PM     |                |

4. The next tab on the navigation bar is the **PROVIDER CONTRACTS** tab. The Provider Contracts tab is where you can search for and view specific vendor agreements for enrolled utility providers. The Provider Contract record contains information about the specific utility being provided, as well as a start and end date of their vendor agreement.

|        |                                         |        |                          | Q Search               |                         |        |                         |        | *•         | ?  | ţ. | ļ ( |   |
|--------|-----------------------------------------|--------|--------------------------|------------------------|-------------------------|--------|-------------------------|--------|------------|----|----|-----|---|
|        | Energy Provider Por                     |        | Home Accounts 🗸          | Provider Contracts 🗸 🧹 | Pledge Payments 🗸 🛛 Pro | ovide  | er Invoices 🗸 Reports 🗸 | Da     | shboards 🗸 |    |    |     |   |
|        | Provider Contracts<br>Recently Viewed - | Ŧ      |                          |                        |                         |        |                         |        |            |    |    |     |   |
| 9 item | s • Updated a few seconds ago           |        |                          |                        |                         |        | Q, Search this list     |        | \$ • Ⅲ •   | C, | /  | 6   | T |
|        | Provider Contract                       | $\sim$ | Account Name             | ~                      | Contract Status         | $\sim$ | Start Date              | $\sim$ | End Date   |    |    | ~   |   |
| 1      | PC-0023                                 |        | HutchTest                |                        | Active                  |        | 10/12/2021              |        | 10/14/2021 |    |    | •   | • |
| 2      | PC-0025                                 |        | HutchTest                |                        | Submitted               |        | 10/12/2021              |        | 10/14/2021 |    |    | -   | • |
| 3      | PC-0047                                 |        | Jared Brand New Test     |                        | Submitted               |        | 10/14/2021              |        | 11/19/2021 |    |    | -   | • |
| 4      | PC-0045                                 |        | Test Company             |                        | Submitted               |        | 10/15/2021              |        | 10/15/2022 |    |    |     | • |
| 5      | PC-0042                                 |        | Holly Springs Water      |                        | Submitted               |        | 10/15/2023              |        | 10/15/2024 |    |    | -   | • |
| 6      | PC-0028                                 |        | test DHHS Energy Provide | er                     | Submitted               |        | 10/12/2021              |        | 10/14/2021 |    |    |     | • |
| 7      | PC-0026                                 |        | HutchTest                |                        | Submitted               |        | 10/12/2021              |        | 10/14/2021 |    |    | Ŧ   | • |
| 8      | PC-0004                                 |        | Test Water Provider      |                        |                         |        |                         |        |            |    |    |     | • |
| 9      | PC-0002                                 |        | Apex Water - Wake Coun   | ty                     | Closed                  |        | 9/29/2021               |        | 10/31/2022 |    |    | •   | • |

5. The next tab on the navigation bar is the **PLEDGE PAYMENTS** tab. The Pledge Payments tab contains records of each individual payment allocation (the one-time dollar amount of assistance that has been approved) to be paid to the utility provider on behalf of an individual resident. In addition, each pledge payment record links to any corresponding Provider Invoice.

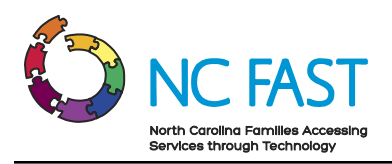

|       | )              |                       |                               | Q Sear            | ch               |                              |                 |           |             | ★ ₽?                 | Ļ.       | 5  |
|-------|----------------|-----------------------|-------------------------------|-------------------|------------------|------------------------------|-----------------|-----------|-------------|----------------------|----------|----|
| <br>• | Energy Prov    | ider Por              | Home Accounts                 | ✓ Provider C      | ontracts 🗸       | Pledge Payments 🗸 Provid     | er Invoices 🗸 🗸 | Reports 🗸 | Dashboards  | ~                    |          |    |
| •     | Pledge Payment | s<br>nt Holder's Name | • Filtered by All pledge pays | ments - Is Paymen | st Active • Unda | ted a few seronds ann        | Q Search        | this list |             | Prin<br>\$ • \$ \$ C | table Vi | ew |
|       | Pledge ∨       | Accoun ∨              | Account Hold ↓ ∨              | Applica 🗸         | Pledg ∨          | Energy Provider 🗸 🗸          | County 🗸        | Progr ∨   | Paym $\lor$ | Created Date         | ~        |    |
| 1     | PP-7659        | test                  | test                          | teseeet           | \$344.00         | PPSP3                        | Ashe            | test      | Regular     | 5/10/2022, 1:10 PM   |          | •  |
| 2     | PP-7658        | A7847759              | Johnny Appleseed              | R4759888          | \$75.00          | Itnc valid county enrollment | Cumberland      | LIEAP     | Regular     | 5/10/2022, 11:23 AM  | N        | •  |
| 3     | PP-7648        | A124479               | Jessica Lewis                 | A479535           | \$50.00          | Wake Utilities               | Burke           | CIP       | Regular     | 4/29/2022, 1:58 PM   |          | •  |
| 4     | PP-7654        |                       |                               |                   |                  | Jtest                        | Bladen          | Active    | Regular     | 5/5/2022, 5:08 PM    |          | •  |

6. The next tab on the navigation bar is the **PROVIDER INVOICES** tab. The Provider Invoices tab shows the dollar amount the county has pledged on individual's account.

|        |                                                          |                       | [                   | Q Search           |                     |              |                              |                   | ★▼ 🖬 ?            | 🖡 🐻 |
|--------|----------------------------------------------------------|-----------------------|---------------------|--------------------|---------------------|--------------|------------------------------|-------------------|-------------------|-----|
|        | Energy Provi                                             | ider Por Home         | Accounts 🗸          | Provider Contracts | ✓ Pledge Payments 丶 | Provider Inv | oices 🗸 Rep                  | orts 🗸 Dashboa    | ırds 🗸            |     |
| 6 item | Provider Invoices<br>Recently Vi<br>s • Updated a few se | ewed ▼ 🕴              |                     |                    |                     |              | Q. Search this               | list              | \$ • <b>∏</b> • C | 6 7 |
|        | Provide $\vee$                                           | Account $\checkmark$  | County $\checkmark$ | Customer N $\vee$  | Curren V Pa V       | Total A 🗸    | Invoice D $ \smallsetminus $ | Program Ty $\vee$ | Payment Type 🛛 🗸  |     |
| 1      | PI-0937                                                  | Test Account for ashe | Ashe                | Sarah Lewis        | \$50.00             | \$250.00     | 4/26/2022                    | CIP               | Regular           | •   |
| 2      | PI-0935                                                  | Test Account          | Alexander           | John Smith         | \$50.00             | \$150.00     | 4/25/2022                    | LIEAP             | Regular           | •   |
| 3      | PI-0938                                                  | Test Account for ashe | Ashe                | Sarah Lewis        | \$50.00             | \$250.00     | 4/27/2022                    | CIP               | Regular           | •   |
| 4      | PI-0932                                                  | PPSP3                 | Ashe                | Praveen Test       | \$199.00            | \$299.00     | 4/21/2022                    | Praveen Test      | Test payment Type |     |
| 5      | PI-0931                                                  | Steve's Propane       | Wake                | Bruce Wayne        | \$150.00            | \$150.00     | 4/21/2022                    |                   |                   | •   |
| 6      | PI-0946                                                  | Steve's Propane       | Wake                | Steve Rogers       | \$200.00            | \$200.00     | 5/1/2022                     |                   |                   |     |

7. The next tab on the navigation bar is the **REPORTS** tab. The Reports tab contains pre-built lists of data displayed in rows and columns, which can be filtered, sorted, or exported into Microsoft Excel files.

|                             | ovider Por He                       | ma Acr   | Q Sea                    | ch                    | te va De | midar Invoiras  | Reports N | Dathboar    | de se             | *• 🖬            | ? 朿 」      | . 6  |
|-----------------------------|-------------------------------------|----------|--------------------------|-----------------------|----------|-----------------|-----------|-------------|-------------------|-----------------|------------|------|
| Reports<br>Recent<br>1 item | Side Form The                       |          |                          | • riedge raymen       | Q Search | recent reports  |           | New Report  | New Report (Sale: | sforce Classic) | New Folder | \$ · |
| REPORTS                     | Report Name                         | ~        | Description $\checkmark$ | Folder                | ~        | Created By      | ~         | Created On  | ~                 | Subscribed      |            |      |
| Recent                      | Accounts w/ Pledged I<br>& Invoices | Payments |                          | Utility Provider Repo | orts     | Andrew Reiprish |           | 10/14/2021, | 3:57 PM           |                 |            |      |
| Created by Me               |                                     |          |                          |                       |          |                 |           |             |                   |                 |            |      |
| Private Reports             |                                     |          |                          |                       |          |                 |           |             |                   |                 |            |      |
| Public Reports              |                                     |          |                          |                       |          |                 |           |             |                   |                 |            |      |
| All Reports                 |                                     |          |                          |                       |          |                 |           |             |                   |                 |            |      |
| FOLDERS                     |                                     |          |                          |                       |          |                 |           |             |                   |                 |            |      |

8. The final tab on the navigation bar is the **DASHBOARDS** tab. On the Dashboards tab you can customize a visual depiction of the reports found on the Reports tab.

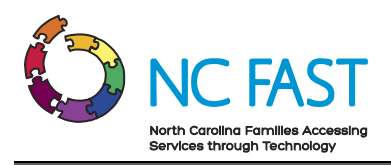

| Energy Provid                            | der Por Home Accou             | Q Search                                                                                 | n<br>7 Pledge Payments ∨                | Provider Invoices 🗸 | Reports 🗸  | Dashboards 🗸       |        | *•          | 5 卒 1      |      |
|------------------------------------------|--------------------------------|------------------------------------------------------------------------------------------|-----------------------------------------|---------------------|------------|--------------------|--------|-------------|------------|------|
| Dashboards<br>All Dashboards<br>10 items |                                |                                                                                          |                                         |                     | Q Search a | I dashboards       | N      | w Dashboard | New Folder | \$ × |
| DASHBOARDS                               | Dashboard Name 🗸 🗸             | Description $\checkmark$                                                                 | Folder                                  | ✓ Created By        | ~          | Created On         | $\sim$ | Subscribed  |            |      |
| Recent                                   | Adoption Dashboard             |                                                                                          | Sales and Marketing<br>Dashboards       | NCFast NCFast       |            | 7/20/2021, 3:21 PM |        |             |            | •    |
| Created by Me                            | Agent Supervisor Overview      |                                                                                          | Service Dashboards                      | NCFast NCFast       |            | 7/20/2021, 3:21 PM |        |             |            | Ŧ    |
| Private Dashboards                       | Executive Sponsor: Key Metrics | Track FYTD revenue, opportu-<br>nity trends, and top accounts.                           | Preconfigured Sales Cloud<br>Dashboards | NCFast NCFast       |            | 7/20/2021, 3:21 PM |        |             |            | •    |
| All Dashboards                           | Key Performance Indicators     | Track revenue, opportunity<br>trends, and pipeline impact<br>against your company goals. | Preconfigured Sales Cloud<br>Dashboards | NCFast NCFast       |            | 7/20/2021, 3:21 PM |        |             |            | ¥    |

# **3. View & Approve Submitted Provider Enrollment Applications**

After a utility provider submits an enrollment application and vendor agreement via the Energy Provider Portal, you will be able to review and approve both their enrollment application and vendor agreement. Doing so will allow the utility provider to begin invoicing the appropriate county on behalf of North Carolina residents who receive utility assistance. Every time a provider submits a new enrollment application, you will receive an automated email notification. First you will activate their submitted provider contract, and then you will be able to enroll their account.

**Note**: If for any reason a provider has created an account and it remains in **OPEN** status for 12 months without being submitted, the account will automatically close.

- 1. Log in to the Energy Provider Portal using your NCID, which opens on the HOME TAB.
- At the top of the screen, you will see a tile labeled **PROVIDER ENROLLMENT SUBMITTED**, which displays a list of all providers with an enrollment application that has not yet been approved.
- 3. Click the provider account you wish to review and enroll/reject.

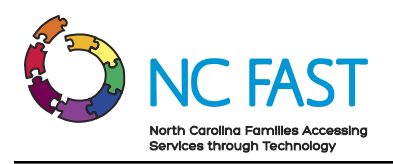

|                   | Energy Provider                                                                | Por                                  | Home Accounts V P                                       | Q Search<br>rovider Contra | icts 🗸 Pledge Payn                     | nents 🗸 Provide | er Invoices | s v Reports v Dashboards v                                                                          |
|-------------------|--------------------------------------------------------------------------------|--------------------------------------|---------------------------------------------------------|----------------------------|----------------------------------------|-----------------|-------------|----------------------------------------------------------------------------------------------------|
| 10+ ite<br>Update | Accounts<br>Energy - Provid<br>ms • Sorted by Created I<br>d a few seconds ago | <b>der Enroll</b><br>Date • Filtered | ment - Submitted<br>by All accounts - Provider Status • | ٩                          | Search this list                       | \$ ×            | C           | Vendor Agreement - Submitted More Vendor Agreement - Submitted Ide items sorted by Browler Contract |
|                   | Account Na 🗸                                                                   | Provi 🗸                              | Primary Category $\lor$                                 | Provi $\lor$               | Created Date $\downarrow$ $\checkmark$ | Primary Co 🗸    |             | Filtered by Contract Status                                                                         |
| 1                 | AApraveenkk                                                                    | Ashe                                 | Heating / Cooling Vendor                                | Submitted                  | 5/6/2022, 12:24 PM                     | Praveenc test   | •           | PC-0384                                                                                             |
| 2                 | Heating R Us                                                                   | Wake                                 | Water / Wastewater Vendor                               | Submitted                  | 5/4/2022, 2:34 PM                      | Steve DiGiorno  | •           | Account Name: testing 22333                                                                         |
| 3                 | Heating R Us                                                                   | Wake                                 | Heating / Cooling Vendor                                | Submitted                  | 5/4/2022, 2:34 PM                      | Steve DiGiorno  | •           | County: Durham<br>Vendor Agree Water/Waste Water Service Agreement                                  |
| 4                 | Heating R Us                                                                   | Durham                               | Heating / Cooling Vendor                                | Submitted                  | 5/4/2022, 2:34 PM                      | Steve DiGiorno  | •           | Contract Status: Submitted                                                                          |
| 5                 | Multi-Test                                                                     | Alamance                             | Heating / Cooling Vendor                                | Submitted                  | 5/3/2022, 2:26 PM                      | Steve Deegangee | •           | End Date: 3/7/2023                                                                                  |
| 6                 | Multi-Test                                                                     | Alexander                            | Heating / Cooling Vendor                                | Submitted                  | 5/3/2022, 2:26 PM                      | Steve Deegangee | •           |                                                                                                    |
| 7                 | Multi-Test                                                                     | Alleghany                            | Heating / Cooling Vendor                                | Submitted                  | 5/3/2022, 2:26 PM                      | Steve Deegangee | •           | PC-0386                                                                                             |
| 8                 | Steves Electric                                                                | Alleghany                            | Heating / Cooling Vendor                                | Submitted                  | 5/2/2022, 1:48 PM                      | Steve DiGangi   | •           | County: Alleghany                                                                                   |
| 9                 | Steves Electric                                                                | Ashe                                 | Heating / Cooling Vendor                                | Submitted                  | 5/2/2022, 1:48 PM                      | Steve DiGangi   | •           | Vendor Agree Water/Waste Water Service Agreement<br>Contract Status: Submitted                      |
| 10                | Praveen Services                                                               | Alexander                            | Heating / Cooling Vendor                                | Submitted                  | 4/26/2022, 3:58 PM                     | PraveenB test   | •           | Start Date: 3/23/2022<br>End Date: 3/22/2023                                                        |
|                   |                                                                                |                                      |                                                         |                            |                                        |                 |             |                                                                                                    |

- 4. Verify that each field in the **DETAILS** tab is filled in correctly, with accurate information:
  - a. Account Name: The name of the utility provider.

**Note**: If the account name includes the county (e.g., Steve's Utilities – WAKE), you must remove the county name before enrolling the account.

- b. **Enrollment Start Date**: The date the utility provider submitted their enrollment for approval.
- c. **Enrollment End Date**: This field should be blank for all submitted enrollment applications.
- d. Primary Category: Indicates which category of utility this provider delivers.

**Note**: The primary category "LTNC Heating/Cooling" can only be selected for the following counties: Cumberland, Hoke, Robeson, Scotland. Built-in validations will ensure that providers can only select the appropriate counties when the primary category is "LTNC Heating/Cooling."

e. **Primary Fuel Type**: This field indicates the fuel type used by heating and cooling providers.

**Note**: This field will only have a value if a provider's primary category is "Heating/Cooling" or "LTNC Heating/Cooling".

f. **FEIN or SSN**: Federal Employer Identification Number or Social Security Number, which acts as a unique identifier for each provider. Only one of these two fields will be filled in.

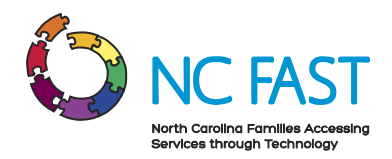

- g. **Provider Access Code**: This code is unique to the provider account and is used to give access to the Energy Provider Portal to additional provider users.
- h. **Provider County**: The county where the utility provider delivers service.
- i. **Approved Non-Federal CIP Fund**: This picklist field is used to indicate accounts that utilize Non-Federal CIP funds and identify the specific fund(s) approved.

**Notes**: There are several important factors to keep in mind with regards to this field.

- State Information Support users should update this field when enrolling a new provider's account, but may edit this field at any time.
- State Information Support users will be informed by the business team at NC DSS if this field needs to be updated for any providers.
- Providers loaded into the Energy Provider Portal by NCDHHS will have this information already annotated.
- Providers are not able to self-identify as an approved non-federal CIP fund account.
- Provider accounts may only select one Non-Federal CIP fund, but may not select either the "Share the Light" or "NC Rate Settlement" Non-Federal CIP funds.
- Duke Energy accounts may select any one Non-Federal CIP fund, or they may select two Non-Federal CIP funds if the two selected are "Share the Light" and "NC Rate Settlement."
- j. **Primary Contact**: The primary point of contact at the utility provider.

**Note**: If the primary contact field is blank, do not update the **PROVIDER STATUS** field to **ENROLLED**.

k. **Email Address**: The email address at which the utility provider contact can be reached.

**Note**: If the email address field is blank, do not update the **PROVIDER STATUS** field to **ENROLLED**.

- I. Website: The utility provider's website (optional).
- m. **Phone**: The primary phone number for the utility provider to be reached.
- n. **Provider Status**: Current status of the utility provider's enrollment. This should initially appear as **SUBMITTED**.

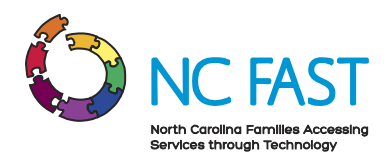

**Notes**: There are several things to keep in mind regarding the **PROVIDER STATUS** field.

- You **WILL NOT** be able to update this field to **ENROLLED** until you have activated at least one provider contract.
- If a provider's account is rejected or closed, they will have the opportunity to make corrections and re-submit the account for enrollment without having to create a new one.
- o. **Reason for Rejection**: If an enrollment application is rejected, this becomes a required field for you to enter, which is used to indicate why a provider's enrollment application was rejected by the county. This should appear as blank on an initial enrollment application.
- p. **Reason for Suspension**: Similarly, if an account is suspended, this become an optional field which is used to indicate why a provider's account has been suspended. This should appear as blank on an initial enrollment application.
- q. Billing Address: The address of the utility provider.
- r. **System Information**: The information in this section of the account is used for integration into NC FAST and does not need to be reviewed or edited.

| -                                 |                                            |                | Q Search                |                         |                   |             | * -          | 8 | ? | 🌲 👩  |
|-----------------------------------|--------------------------------------------|----------------|-------------------------|-------------------------|-------------------|-------------|--------------|---|---|------|
| Energy Pro                        | ovider Por Home                            | Accounts 🗸     | Provider Contracts      | ∽ Pledge Payments ∽     | Provider Invoices | ∽ Reports ∽ | Dashboards 🗸 |   |   |      |
| Account<br>Heating F              | R Us 🛔                                     |                |                         |                         |                   |             |              |   |   | Edit |
| Provider County<br>Wake           | Primary Category<br>Water / Wastewater Ven | Pro<br>dor Sul | vider Status<br>bmitted |                         |                   |             |              |   |   |      |
| Related De                        | tails                                      |                |                         |                         |                   |             |              |   |   |      |
| Account Name                      | Heating R Us                               | 1              | Primary Contact 🚯       | Steve DiGiorno          | 1                 |             |              |   |   |      |
| Enrollment Start<br>Date          | 5/4/2022                                   |                | Email Address 🕚         | stevend@mailinator.com  | 1                 |             |              |   |   |      |
| Enrollment End<br>Date            |                                            |                | Website                 | https://www.heating.com | 1                 |             |              |   |   |      |
| Primary Category                  | Water / Wastewater Vendo                   | or             | Phone                   | (111) 222-3333          |                   |             |              |   |   |      |
| Primary Fuel Type                 |                                            | 1              |                         |                         |                   |             |              |   |   |      |
| FEIN                              | 919191919                                  | 1              |                         |                         |                   |             |              |   |   |      |
| SSN                               |                                            | 1              |                         |                         |                   |             |              |   |   |      |
| Provider Access<br>Code           | 13710868                                   |                |                         |                         |                   |             |              |   |   |      |
| Provider County                   | Wake                                       | 1              |                         |                         |                   |             |              |   |   |      |
| Approved Non-<br>Federal CIP Fund |                                            | 1              |                         |                         |                   |             |              |   |   |      |
| ✓ Account Summ                    | nary                                       |                |                         |                         |                   |             |              |   |   |      |
| Provider Status                   | Submitted                                  |                |                         |                         | 1                 |             |              |   |   |      |
| Reason For Rejection              | n                                          |                |                         |                         | /                 |             |              |   |   |      |
| Reason For<br>Suspension          |                                            |                |                         |                         | /                 |             |              |   |   |      |

5. On the **RELATED** tab, confirm that the utility provider has submitted a vendor agreement by locating at least one submitted **PROVIDER CONTRACT** record.

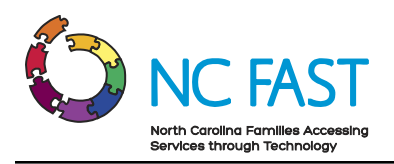

|                         |                                      |                   |            | Q Search                |         |                 |     |                   |
|-------------------------|--------------------------------------|-------------------|------------|-------------------------|---------|-----------------|-----|-------------------|
| Energy Prov             | ider Por… ⊦                          | lome Accounts     | ~          | Provider Cont           | racts 🗸 | Pledge Payments | ~   | Provider Invoices |
| Account<br>Heating R U  | Js 👗                                 |                   |            |                         |         |                 |     |                   |
| Provider County<br>Wake | Primary Category<br>Water / Wastewat | ter Vendor        | Pro<br>Sul | vider Status<br>omitted |         |                 |     |                   |
| <b>Related</b> Detail   | ils                                  |                   |            |                         |         |                 |     |                   |
| Provider Cont           | racts (1)                            |                   |            |                         |         |                 |     |                   |
| Provider Contract       | Vendor A                             | greement Type     | c          | ontract Status          | I       | Start Date      |     |                   |
| PC-0500                 | Water/Wa                             | ste Water Service | . Si       | ubmitted                |         | 5/19/2022       |     |                   |
|                         |                                      |                   | Vie        | w All                   |         |                 |     |                   |
| Related Conta           | icts (1)                             |                   |            |                         |         |                 | Add | Relationship      |
| Email: stu<br>Phone:    | o<br>evend@mailinator.co             | om                | •          |                         |         |                 |     |                   |
|                         |                                      |                   | Vie        | w All                   |         |                 |     |                   |
| Pledge Payme            | ents (0)                             |                   |            |                         |         |                 |     |                   |
| Provider Invo           | ices (0)                             |                   |            |                         |         |                 |     |                   |

- 6. If the utility provider's enrollment information is correct and they have a submitted provider contract, your next step will be to activate the submitted Provider Contract **BEFORE** approving the provider's enrollment application. If you attempt to enroll a provider's account prior to activating at least one of their provider contracts, you will receive an error message. If the provider's enrollment information is not filled in correctly, or they do not have at least one submitted provider contract, skip to step 14.
- 7. Click on the **PROVIDER CONTRACT**, and verify that each field is filled in correctly with accurate information:
  - a. **Provider Contract:** The system-generated record number for the Provider Contract.
  - b. Account Name: The name of the utility provider.
  - c. Utility Service Provided: The utility service program specific to this contract.

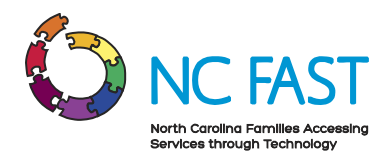

- d. Vendor Agreement Type: Category of utility for this contract.
- e. **County**: The county where the utility provider distributes services.
- f. Address: The address of the provider.
- g. Phone Number: The phone number of the provider.
- h. **FEIN or SSN:** The unique identifier for the provider.
- i. **Start Date**: The beginning of the utility provider's agreement with the county. This date may be up to 30 days in the past from when the provider submitted the vendor agreement.
- j. End Date: The final date of the utility provider's agreement with the county.

**Note**: The end date of the contract will be 12 months from the entered start date.

k. **Contract Status**: Current standing of the utility provider's agreement with the county. This field should show as **SUBMITTED**.

|                              |                                     |                     |           | Q Search                     |                        |                   |             |           | * •  | • | ?   | ÷.    | 6    |
|------------------------------|-------------------------------------|---------------------|-----------|------------------------------|------------------------|-------------------|-------------|-----------|------|---|-----|-------|------|
| Energy Pro                   | ovider Por                          | Home Ad             | counts 🗸  | Provider Contracts           | ✓ Pledge Payments ✓    | Provider Invoices | ✓ Reports ✓ | Dashboard | ds 🗸 |   |     |       |      |
| Provider Cont<br>PC-0500     | ract                                |                     |           |                              |                        |                   |             |           |      | E | dit | Activ | /ate |
| Account Name<br>Heating R Us | Start Date 5/19/2022                | End Date<br>5/18/20 | )23       | Contract Status<br>Submitted |                        |                   |             |           |      |   |     |       |      |
| Details                      |                                     |                     |           |                              |                        |                   |             |           |      |   |     |       |      |
| Provider Contract            | PC-0500                             |                     |           | Start Date                   | 5/19/2022              | 1                 |             |           |      |   |     |       |      |
| Account Name                 | Heating R Us                        |                     |           | End Date                     | 5/18/2023              |                   |             |           |      |   |     |       |      |
| Utility Service<br>Provided  | LIHWAP                              |                     |           | Contract Status              | Submitted              |                   |             |           |      |   |     |       |      |
| Vendor<br>Agreement Type     | Water/Waste Wat                     | er Service A        | greement  |                              |                        |                   |             |           |      |   |     |       |      |
| County                       | Wake                                |                     |           |                              |                        |                   |             |           |      |   |     |       |      |
| Mailing Address              | 123 Main St<br>Raleigh<br>NC, 12345 |                     |           |                              |                        | _                 |             |           |      |   |     |       |      |
| Mailing City                 | Raleigh                             |                     |           |                              |                        |                   |             |           |      |   |     |       |      |
| Mailing Zip Code             | 12345                               |                     |           |                              |                        |                   |             |           |      |   |     |       |      |
| Phone Number                 | 1112223333                          |                     |           |                              |                        |                   |             |           |      |   |     |       |      |
| FEIN                         | 919191919                           |                     |           |                              |                        |                   |             |           |      |   |     |       |      |
| SSN                          |                                     |                     |           |                              |                        |                   |             |           |      |   |     |       |      |
| Created By                   | 💍 Steve DiGiorn                     | o, 5/4/2022         | , 2:50 PM | Last Modified By             | 💍 Steve DiGiorno, 5/4/ | 2022, 2:50 PM     |             |           |      |   |     |       |      |
| Reference<br>Number          |                                     |                     |           |                              |                        |                   |             |           |      |   |     |       |      |

8. Click the **ACTIVATE** button in the top right of the screen.

**Note:** If the provider has submitted multiple contracts, verify and activate each one.

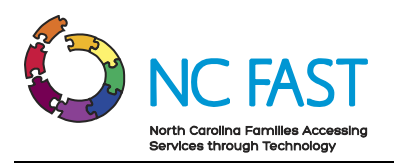

|                             |                                     |                       |      | Q Search                  |                         |                   |        |           |         | * -    | Ð  | ?   | Ļ     | Ċ   |
|-----------------------------|-------------------------------------|-----------------------|------|---------------------------|-------------------------|-------------------|--------|-----------|---------|--------|----|-----|-------|-----|
| Energy Pro                  | ovider Por                          | Home Account          | s v  | Provider Contracts        | ✓ Pledge Payments ✓     | Provider Invoices | $\sim$ | Reports 🗸 | Dashboa | ards 🗸 |    |     |       |     |
| Provider Conti<br>PC-0500   | ract                                |                       |      |                           |                         |                   |        |           |         |        | Ec | lit | Activ | ate |
| count Name<br>leating R Us  | Start Date 5/19/2022                | End Date<br>5/18/2023 |      | Contract Status<br>Active |                         |                   |        |           |         |        |    |     |       |     |
| Details                     |                                     |                       |      |                           |                         |                   |        |           |         |        |    |     |       |     |
| Provider Contract           | PC-0500                             |                       |      | Start Date                | 5/19/2022               |                   |        |           |         |        |    |     |       |     |
| Account Name                | Heating R Us                        |                       |      | End Date                  | 5/18/2023               |                   |        |           |         |        |    |     |       |     |
| Utility Service<br>Provided | LIHWAP                              |                       |      | Contract Status           | Active                  |                   |        |           |         |        |    |     |       |     |
| Vendor<br>Agreement Type    | Water/Waste Wa                      | ter Service Agreen    | nent |                           |                         |                   |        |           |         |        |    |     |       |     |
| County                      | Wake                                |                       |      |                           |                         |                   |        |           |         |        |    |     |       |     |
| Mailing Address             | 123 Main St<br>Raleigh<br>NC, 12345 |                       |      |                           |                         |                   |        |           |         |        |    |     |       |     |
| Mailing City                | Raleigh                             |                       |      |                           |                         |                   |        |           |         |        |    |     |       |     |
| Mailing Zip Code            | 12345                               |                       |      |                           |                         |                   |        |           |         |        |    |     |       |     |
| Phone Number                | 1112223333                          |                       |      |                           |                         |                   |        |           |         |        |    |     |       |     |
| FEIN                        | 919191919                           |                       |      |                           |                         |                   |        |           |         |        |    |     |       |     |
| SSN                         |                                     |                       |      |                           |                         |                   |        |           |         |        |    |     |       |     |
| Created By                  | 👼 Steve DiGior                      | no, 5/4/2022, 2:50    | PM   | Last Modified By          | Steven DiGangi, 5/10/20 | 22, 5:07 PM       |        |           |         |        |    |     |       |     |
| Reference<br>Number         |                                     |                       |      |                           |                         |                   |        |           |         |        |    |     |       |     |

- 9. Navigate back to the provider's account by clicking on the **ACCOUNT NAME** hyperlink.
- 10. Select the **EDIT** button on the top right corner of the screen, or select the pencil icon next to the **PROVIDER STATUS** field on the **DETAILS** tab.
- 11. Select **ENROLLED** from the drop-down menu.

**Note**: Whenever you are updating the Provider Status, you should only select **ENROLLED**, **REJECTED**, **SUSPENDED**, or **CLOSED** as necessary. You should not update a provider's status to any of the other available options, nor should you change an already **ENROLLED** provider back to **SUBMITTED** status.

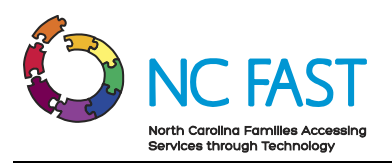

| <b>b</b>                                                                                                    | Q Search                                        | ** 🖬 ? 单 🗟                             |
|----------------------------------------------------------------------------------------------------|-------------------------------------------------|----------------------------------------|
| Energy Provider Por Home Accounts 🗸                                                                                          | Provider Contracts 🗸 Pledge Payments 🗸 Provider | ider Invoices 🗸 Reports 🗸 Dashboards 🗸 |
| Heating R Us A                                                                                                    |                                                 | Edit                                   |
| Provider County Primary Category Prov<br>Wake Water / Wastewater Vendor Sub                                                  | rider Status<br>smitted                         |                                        |
| Related <b>Details</b>                                                                                                    |                                                 |                                        |
| Approved Non-Federal CIP Fund<br>Available<br>Share the Light<br>NC Rate Settlement<br>Helping Each Mem<br>Wake Electric Rou |                                                 |                                        |
| ✓ Account Summary                                                                                                    |                                                 | 0                                      |
| * Provider Status Enrolled                                                                                                   |                                                 |                                        |
| Reason For<br>Rejection                                                                                                    |                                                 |                                        |
| Reason For<br>Suspension                                                                                                    |                                                 |                                        |
| Cancel                                                                                                    | Save                                            |                                        |

- 12. Click SAVE.
- 13. The provider is now enrolled and has an active contract. Additionally, the provider will receive an automated email informing them that the account has been enrolled. Skip steps 14-16.
- 14. If the provider's information in their enrollment application is incorrect, incomplete, or they do not have a submitted vendor agreement (Provider Contract), then select the pencil icon to the right of the **PROVIDER STATUS** field and select **REJECTED**.
- 15. Explain why you are rejecting the provider's enrollment in the **REASON FOR REJECTION** field. This is a required field for any provider whose **PROVIDER STATUS** is **REJECTED**.
- 16. Click SAVE.

#### 4. View & Activate Submitted Provider Contracts

Providers who are already enrolled may submit a new contract (vendor agreement) when their existing contract is set to expire soon. These new contracts will not be automatically renewed and will require activation. Every time a provider submits a new contract for activation, you will receive an automated email notification.

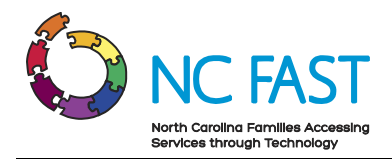

- 1. Log in to the Energy Provider Portal using your NCID, which will land you on the **HOME TAB**.
- 2. On the right side of the Home tab, locate the tile labeled **VENDOR AGREEMENT SUBMITTED** which will display a list of every contract that is awaiting activation.
- 3. Click on the provider contract record you wish to review and activate.

| 6     | Accounts<br>Provider Enrollme   | nt -                                             | Submitted                                |                   |             |                          |             |                | Vendor Agreemen             | nt - Submitted           | Mor |
|-------|---------------------------------|--------------------------------------------------|------------------------------------------|-------------------|-------------|--------------------------|-------------|----------------|-----------------------------|--------------------------|-----|
| items | s • Sorted by Created Date • Fi | Itered                                           | by All accounts - Provider Status • Upda | ted 8 minutes ago | Q, Search t | his list                 | <b>\$</b> * | C <sup>4</sup> | Vende                       | or Agreement - Submitted |     |
|       | Created Date 🕇                  | ~                                                | Account Name                             | Primary Categor   | y v         | Primary Contact          | ~           |                | Filtered                    | by Contract Status       |     |
| 1     | 9/29/2021, 10:50 AM             |                                                  | Cameron White                            | Water / Wastewat  | er Vendor   | Apex Contact             |             | T              | PC-0025                     |                          |     |
| 2     | 10/4/2021, 5:57 PM              |                                                  | Provider Enrollment - Submitted          |                   |             |                          |             | v              | Account Name:               | HutchTest                |     |
| 3     | 10/8/2021, 3:45 AM              |                                                  | test DHHS Energy Provider                | Water / Wastewat  | er Vendor   | test DHHS Energy Provide | r.          | v              | County:<br>Contract Status: | GI<br>Submitted          |     |
| 4     | 10/8/2021, 1:27 PM              |                                                  | HutchTest                                | Cooling           |             | Nick-test Hutchinson     |             | ¥              |                             |                          |     |
| 5     | 10/10/2021, 5:33 PM             |                                                  | ApexWake                                 | Water / Wastewat  | er Vendor   | ApexWake Energy          |             | ¥              | PC-0026                     |                          |     |
| 6     | 10/14/2021, 7:20 PM             |                                                  | Jared Brand New Test                     | Water / Wastewat  | er Vendor   | Jared Alwyn              |             | T              | Account Name:<br>County:    | HutchTest<br>Gl          |     |
| 7     | 10/15/2021, 9:32 AM             |                                                  | DukeEnergy                               | Water / Wastewat  | er Vendor   | DukeEnergy Praveen       |             | •              | Contract Status:            | Submitted                |     |
| 8     | 10/18/2021, 10:56 AM            | , 10:56 AM accenture Heating JayaProvider newOne |                                          |                   |             | JayaProvider newOne      |             | ¥              | BC 0007                     |                          |     |
| 9     | 10/20/2021, 10:29 AM            |                                                  | Cameron Water                            | Water / Wastewat  | er Vendor   | Cameron White            |             | Ŧ              | PC-0027                     | Like step Toost          |     |

4. Review the **DETAILS** and verify that each field is filled in correctly with accurate information.

**Note**: Providers can submit a vendor agreement with a start date up to 30 days in the past from the date they submit the vendor agreement.

|                              |                                  |                        | Q Search                     |                     |                      |           |              | * - | Ð   | ? | ¢ .      | L (c |
|------------------------------|----------------------------------|------------------------|------------------------------|---------------------|----------------------|-----------|--------------|-----|-----|---|----------|------|
| Energy Prov                  | rider Por Hom                    | ie Accounts 🗸          | Provider Contracts 🗸 🗸       | Pledge Payments 🗸 🗸 | Provider Invoices 🗸  | Reports 🗸 | Dashboards 🗸 |     |     |   |          |      |
| Provider Conti<br>PC-0045    | ract                             |                        |                              |                     |                      |           |              |     | Edi | t | Activate |      |
| iccount Name<br>iest Company | Start Date<br>10/15/2021         | End Date<br>10/15/2022 | Contract Status<br>Submitted |                     |                      |           |              |     |     |   |          |      |
| Details                      |                                  |                        |                              |                     |                      |           |              |     |     |   |          |      |
| Provider Contract            | PC-0045                          |                        | Start Date                   | 10/15/2021          |                      |           |              |     |     |   |          |      |
| Account Name                 | Test Company                     |                        | End Date                     | 10/15/2022          |                      |           |              |     |     |   |          |      |
| Utility Service<br>Provided  | LIHWAP                           |                        | Contract Status              | Submitted           |                      |           |              |     |     |   |          |      |
| Vendor Agreement<br>Type     | Water/Waste Water                | Service Agreement      |                              |                     |                      |           |              |     |     |   |          |      |
| County                       | Anson                            |                        |                              |                     |                      |           |              |     |     |   |          |      |
| Mailing Address              | 123 main st<br>Test<br>NC, 24566 |                        |                              |                     | -                    |           |              |     |     |   |          |      |
| Mailing City                 | Test                             |                        |                              |                     |                      |           |              |     |     |   |          |      |
| Mailing Zip Code             | 24566                            |                        |                              |                     |                      |           |              |     |     |   |          |      |
| Phone Number                 | 455-344-3456                     |                        |                              |                     |                      |           |              |     |     |   |          |      |
| FEIN                         | 888229889                        |                        |                              |                     |                      |           |              |     |     |   |          |      |
| SSN                          |                                  |                        |                              |                     |                      |           |              |     |     |   |          |      |
| Created By                   | Samia Yosef, 10/                 | 15/2021, 11:06 AM      | Last Modified By             | 🖂 Samia Yosef.      | 10/15/2021, 11:06 AM |           |              |     |     |   |          |      |

5. Click the **ACTIVATE** button on the top right of the screen to activate the contract.

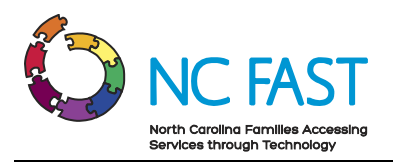

|                              |                                  |                      |              | Q Search              |                     |                      |         |              |   | * • | 8    | ? 垃 | Ļ    | Ċ |
|------------------------------|----------------------------------|----------------------|--------------|-----------------------|---------------------|----------------------|---------|--------------|---|-----|------|-----|------|---|
| Energy Prov                  | rider Por Home                   | Accounts 🗸           | Provider     | Contracts 🗸           | Pledge Payments 🗸 🗸 | Provider Invoices 🗸  | Reports | ✓ Dashboards | ~ |     |      |     |      |   |
| Provider Cont<br>PC-0045     | ract                             |                      |              |                       |                     |                      |         |              |   |     | Edit | Act | vate | ] |
| Account Name<br>Test Company | Start Date En<br>10/15/2021 10   | nd Date<br>0/15/2022 | Cont<br>Subr | ract Status<br>mitted |                     |                      |         |              |   |     |      |     |      |   |
| Details                      |                                  |                      |              |                       |                     |                      |         |              |   |     |      |     |      |   |
| Provider Contract            | PC-0045                          |                      |              | Start Date            | 10/15/2021          |                      |         |              |   |     |      |     |      |   |
| Account Name                 | Test Company                     |                      |              | End Date              | 10/15/2022          |                      |         |              |   |     |      |     |      |   |
| Utility Service<br>Provided  | LIHWAP                           |                      |              | Contract Status       | Submitted           |                      |         |              |   |     |      |     |      |   |
| Vendor Agreement<br>Type     | Water/Waste Water Service        | ce Agreement         |              |                       |                     |                      |         |              |   |     |      |     |      |   |
| County                       | Anson                            |                      |              |                       |                     |                      |         |              |   |     |      |     |      |   |
| Mailing Address              | 123 main st<br>Test<br>NC, 24566 |                      |              |                       |                     |                      |         |              |   |     |      |     |      |   |
| Mailing City                 | Test                             |                      |              |                       |                     |                      |         |              |   |     |      |     |      |   |
| Mailing Zip Code             | 24566                            |                      |              |                       |                     |                      |         |              |   |     |      |     |      |   |
| Phone Number                 | 455-344-3456                     |                      |              |                       |                     |                      |         |              |   |     |      |     |      |   |
| FEIN                         | 888229889                        |                      |              |                       |                     |                      |         |              |   |     |      |     |      |   |
| SSN                          |                                  |                      |              |                       |                     |                      |         |              |   |     |      |     |      |   |
| Created By                   | 😸 Samia Yosef, 10/15/20          | 021, 11:06 AM        |              | Last Modified By      | 😸 Samia Yosef,      | 10/15/2021, 11:06 AM |         |              |   |     |      |     |      |   |

- 6. Click **FINISH** in the pop-up window that appears.
- 7. Verify that the Contract Status now reads as ACTIVE.

|                              | _                                            |                  | ų search             |                 |                         |           |              | ?    | 476 I | - (   |
|------------------------------|----------------------------------------------|------------------|----------------------|-----------------|-------------------------|-----------|--------------|------|-------|-------|
| Energy Prov                  | vider Por Home Accounts ∨                    | Provider         | r Contracts 🧹 🛛 Pled | ge Payments 🗸 🗸 | Provider Invoices 🗸     | Reports 🗸 | Dashboards 🗸 |      |       |       |
| Provider Cont<br>PC-0045     | ract                                         |                  |                      |                 |                         |           |              | Edit | Ac    | ivate |
| account Name<br>Test Company | Start Date End Date<br>10/15/2021 10/15/2022 | Contra<br>Active | ct Status            |                 |                         |           |              |      |       |       |
| Details                      |                                              |                  |                      |                 |                         |           |              |      |       |       |
| Provider Contract            | PC-0045                                      |                  | Start Date           | 10/15/2021      |                         | 1         |              |      |       |       |
| Account Name                 | Test Company                                 |                  | End Date             | 10/15/2022      |                         | 1         |              |      |       |       |
| Utility Service<br>Provided  | LIHWAP                                       | /                | Contract Status      | Active          |                         | 1         |              |      |       |       |
| Vendor Agreement<br>Type     | Water/Waste Water Service Agreement          | 1                |                      |                 |                         |           |              |      |       |       |
| County                       | Anson                                        |                  |                      |                 |                         |           |              |      |       |       |
| Mailing Address              | 123 main st<br>Test<br>NC, 24566             |                  |                      |                 |                         |           |              |      |       |       |
| Mailing City                 | Test                                         |                  |                      |                 |                         |           |              |      |       |       |
| Mailing Zip Code             | 24566                                        |                  |                      |                 |                         |           |              |      |       |       |
| Phone Number                 | 455-344-3456                                 |                  |                      |                 |                         |           |              |      |       |       |
| FEIN                         | 888229889                                    |                  |                      |                 |                         |           |              |      |       |       |
| SSN                          |                                              |                  |                      |                 |                         |           |              |      |       |       |
| Created By                   | Samia Vosef, 10/15/2021, 11:06 AM            |                  | Last Modified By     | 😹 Steven DiGa   | angi. 10/25/2021. 11:13 | AM        |              |      |       |       |

8. Provider contracts are all defaulted to end 12 months from the start date. At the end of the contract, the contract status will automatically update to **EXPIRED** status. If the contract has been in **EXPIRED** status for 12 months, the **PROVIDER STATUS** will automatically update to **CLOSED** and the provider will need to resubmit an enrollment application for their account.

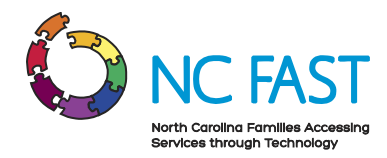

**Note**: Providers will not be visible in the Energy applications within NC FAST until they have an active contract within the Energy Provider Portal.

# 5. Activate Multiple Contracts & Enroll Multiple Accounts Simultaneously

In the event that a provider submits several vendor agreements and provider accounts at the same time, you may wish to save time by activating multiple contracts and enrolling multiple accounts at once. It is still recommended to review the details of an account before enrolling, however this option exists to save time and increase efficiency.

- 1. Log in to the Energy Provider Portal using your NCID, which will land you on the **HOME TAB**.
- Navigate to the PROVIDER CONTRACTS tab and filter to the VENDOR AGREEMENT SUBMITTED list view.
- 3. Use the **SORT** function on the **ACCOUNT NAME** column to locate the provider accounts whose contracts you want to activate.

|         |                |                             |                                           | Q Search                                                          |                                  |             |                    |          | *      | · •  | Ð      | ?      | Ļ | 6          |
|---------|----------------|-----------------------------|-------------------------------------------|-------------------------------------------------------------------|----------------------------------|-------------|--------------------|----------|--------|------|--------|--------|---|------------|
| ***     | Ener           | gy Provider Po              | Dr Home Accounts 🗸                        | Provider Contracts 🗸 🗸                                            | Pledge Payments 🗸 🛛 Provid       | er Invoices | ∽ Reports ∽        | Dashbo   | ards 🥆 | /    |        |        |   |            |
| ٥       | Provid<br>Vend | er Contracts<br>Jor Agreeme | nt - Submitted 👻 🏓                        |                                                                   |                                  | O Search    | this list          |          | * -    |      | G      |        | æ | •          |
| 78 iter | ms • Sort      | ed by Account Name          | Filtered by All provider contracts - Cont | ract Status • Updated a fev                                       | v seconds ago                    | C Search    | i this list        |          | Tất 🛧  |      | C      |        |   | Ť          |
|         |                | Provider $\lor$             | Account Name 1                            | 🗸 County 🗸 🗸                                                      | Vendor Agreement Type            | $\sim$      | Contract St $\lor$ | Start Da | ite 🗸  | End  | Date   | $\sim$ |   |            |
| 58      |                | PC-0577                     | SM Water Industries                       | Robeson                                                           | Water/Waste Water Service Agreer | nent        | Submitted          | 5/25/202 | 22     | 5/24 | /2023  |        | - | ) <b>^</b> |
| 59      |                | PC-0518                     | Steve's Utilities                         | Alamance                                                          | Water/Waste Water Service Agreer | nent        | Submitted          | 5/31/202 | 22     | 5/30 | )/2023 |        | - |            |
| 60      |                | PC-0519                     | Steve's Utilities                         | Alexander                                                         | Water/Waste Water Service Agreer | nent        | Submitted          | 5/31/202 | 22     | 5/30 | )/2023 |        | Ŧ |            |
| 61      |                | PC-0495                     | Steves Electric                           | Alleghany Home Energy Supplier Agreement                          |                                  |             | Submitted          | 6/1/2022 | 2      | 5/31 | /2023  |        | Ŧ |            |
| 62      |                | PC-0497                     | Steves Electric                           | Ashe Home Energy Supplier Agreement Submitted 5/11/2022 5/10/2023 |                                  |             |                    |          |        |      | -      |        |   |            |

4. Select the checkbox next to each contract you intend to activate, then select the **PENCIL** icon in the **CONTRACT STATUS** column.

|   |            | Energ                             | gy Provider Po              | D <b>r</b> Home Accounts 🗸 | P      | Q Search  | ~ | Pledge Payments 🗸 Provid         | er Invoi | es     | ∨ Reports ∨        | Dashboard  | * •    | •         | ? | ļ. | 6 |
|---|------------|-----------------------------------|-----------------------------|----------------------------|--------|-----------|---|----------------------------------|----------|--------|--------------------|------------|--------|-----------|---|----|---|
| 2 | <b>D</b> I | Provid<br><b>Venc</b><br>selecter | er Contracts<br>Ior Agreeme | nt - Submitted 👻 👎         |        |           |   |                                  | Q Se     | arch   | this list          | ¢          | •      | II • C'   |   | ¢  | T |
|   |            | -                                 | Provider $ \smallsetminus $ | Account Name ↑             | $\sim$ | County    | ~ | Vendor Agreement Type            |          | $\sim$ | Contract St $\vee$ | Start Date | $\sim$ | End Date  | ~ |    |   |
|   | 58         |                                   | PC-0577                     | SM Water Industries        |        | Robeson   |   | Water/Waste Water Service Agreen | ment     |        | Submitted          | 5/25/2022  |        | 5/24/2023 | 3 |    | • |
|   | 59         |                                   | PC-0518                     | Steve's Utilities          |        | Alamance  |   | Water/Waste Water Service Agreen | ment     |        | Submitted 📝        | 5/31/2022  |        | 5/30/2023 | 3 | T  |   |
|   | 60         |                                   | PC-0519                     | Steve's Utilities          |        | Alexander |   | Water/Waste Water Service Agreen | ment     |        | Submitted          | 5/31/2022  |        | 5/30/2023 | 3 |    |   |
|   | 61         |                                   | PC-0495                     | Steves Electric            |        | Alleghany |   | Home Energy Supplier Agreement   |          |        | Submitted          | 6/1/2022   |        | 5/31/2023 | 3 |    |   |
|   | 62         |                                   | PC-0497                     | Steves Electric            |        | Ashe      |   | Home Energy Supplier Agreement   |          |        | Submitted          | 5/11/2022  |        | 5/10/2023 | 3 |    | ) |

5. From the drop-down menu, select **ACTIVE**, then check the **UPDATE (ALL) SELECTED ITEMS**. Click **APPLY**.

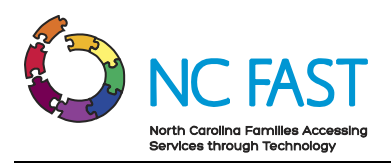

|                         |                       |                                         |                            |        | Q Search          |        |                                      |        |                           | *      | •       | ?  | ÷      | 6 |
|-------------------------|-----------------------|-----------------------------------------|----------------------------|--------|-------------------|--------|--------------------------------------|--------|---------------------------|--------|---------|----|--------|---|
| 0 0 0<br>0 0 0<br>0 0 0 | Ener                  | gy Provider Po                          | D <b>r</b> Home Accounts ∨ | P      | rovider Contracts | $\sim$ | Pledge Payments 🗸 🛛 Provider Invoice | s `    | ∨ Reports ∨ Dashbo        | ards 🗸 |         |    |        |   |
| 2 items                 | Provid<br><b>Vend</b> | er Contracts<br><b>dor Agreeme</b><br>d | nt - Submitted 👻 🕴         |        |                   |        | Q, Sea                               | rch 1  | this list                 | \$ •   | I • (   |    | ľ      | T |
|                         | -                     | Provider $ \lor $                       | Account Name 1             | $\sim$ | County            | ~      | Vendor Agreement Type                | $\sim$ | Contract St 🗸 Start Da    | te 🗸   | End Da  | te | $\sim$ |   |
| 58                      |                       | PC-0577                                 | SM Water Industries        |        | Robeson           |        | Water/Waste Water Service Agreement  |        | Submitted 5/25/20         | 22     | 5/24/20 | 23 |        |   |
| 59                      | ~                     | PC-0518                                 | Steve's Utilities          |        | Alamance          |        | Water/Waste Water Service Agreement  | Г      | * Active                  |        |         | •  | •      | - |
| 60                      | ~                     | PC-0519                                 | Steve's Utilities          |        | Alexander         |        | Water/Waste Water Service Agreement  |        | V Update 2 colocted items |        |         |    |        |   |
| 61                      |                       | PC-0495                                 | Steves Electric            |        | Alleghany         |        | Home Energy Supplier Agreement       |        |                           |        |         | _  |        | - |
|                         |                       | BC-0407                                 | Stoves Electric            |        | Asho              |        | Home Energy Supplier Agreement       |        |                           | Cancel | Appl    | у  | 6      |   |

- 6. Confirm that the changes highlighted in yellow are correct, then click SAVE.
- 7. The screen will refresh and a green banner will appear at the top of the screen, letting you know that the contracts for the provider's accounts are now active and the provider may now be enrolled. Navigate to the **ACCOUNTS** tab.
- 8. Select the **PROVIDER ENROLLMENT SUBMITTED** list view and search for the provider accounts to enroll using the search bar.
- 9. Select the checkbox next to each account you intend to enroll, then select the **PENCIL** icon in the **PROVIDER STATUS** column.

|       |               |                                                   |         |                 |        | Q Search                            |        |                                     | ]    |                    |        | * -       | 8        | ?      | <u>ب</u> | 6    |
|-------|---------------|---------------------------------------------------|---------|-----------------|--------|-------------------------------------|--------|-------------------------------------|------|--------------------|--------|-----------|----------|--------|----------|------|
|       | Ener          | gy Provider Por                                   | н       | ome Accounts 🗸  | /      | Provider Contracts 🗸 🛛 Pledge Payme | ents   | <ul> <li>Provider Invoic</li> </ul> | es   | ∨ Reports ∨        | Dashbo | ards 🗸    |          |        |          |      |
| 2 ite | Accou<br>Ener | ints<br>r <b>gy - Provider I</b><br><sup>Id</sup> | Enrollm | ent - Submitte  | d 🔻    | *                                   |        | Q Str                               | eve' | s Utilities        | ۵      | × Ⅲ.      | ew<br>C' | Printa | ible Vi  | ew 🗸 |
|       |               | Account Name                                      | $\sim$  | Provider County | $\sim$ | Primary Category                    | $\sim$ | Provider Status                     | ~    | Created Date 4     |        | ✓ Primary | Conta    | act    | $\sim$   |      |
| 1     |               | Steve's Utilities                                 |         | Alamance        |        | Water / Wastewater Vendor           |        | Submitted                           | ٢    | 5/18/2022, 4:03 PM |        | Steve Sr  | nith     |        |          | •    |
| 2     | ~             | Steve's Utilities                                 |         | Alexander       |        | Water / Wastewater Vendor           |        | Submitted                           |      | 5/18/2022, 4:03 PM |        | Steve Sr  | nith     |        |          | •    |
|       |               |                                                   |         |                 |        |                                     |        |                                     |      |                    |        |           |          |        |          |      |
|       |               |                                                   |         |                 |        |                                     |        |                                     |      |                    |        |           |          |        |          |      |
|       |               |                                                   |         |                 |        |                                     |        |                                     |      |                    |        |           |          |        |          |      |

10. From the drop-down menu, select **ENROLLED**, then check the **UPDATE (ALL) SELECTED ITEMS**. Click **APPLY**.

|        |               |                                                  |        |                 |        | Q Search                           |        |               |             |               |        |        | * •      | •     | ?     | Ļ       | 6  |
|--------|---------------|--------------------------------------------------|--------|-----------------|--------|------------------------------------|--------|---------------|-------------|---------------|--------|--------|----------|-------|-------|---------|----|
|        | Ener          | gy Provider Por                                  | H      | ome Accounts N  | /      | Provider Contracts 🗸 🛛 Pledge Paym | nents  | ✓ Provid      | er Invoices | ✓ Reports     | ∨ Dash | boards | $\sim$   |       |       |         |    |
| 2 item | Accou<br>Enei | <sup>nts</sup><br>' <b>gy - Provider En</b><br>d | rollm  | ent - Submitte  | d      | *                                  |        |               | Q Stev      | e's Utilities | 8      | \$     | <br>• •  | ew C  | Print | able Vi | ew |
|        |               | Account Name                                     | $\sim$ | Provider County | $\sim$ | Primary Category                   | $\sim$ | Provider Stat | us 🗸        | Created Date  |        | $\sim$ | Primary  | Conta | act   | $\sim$  |    |
| 1      | ~             | Steve's Utilities                                |        | Alamance        |        | Water / Wastewater Vendor          | - 1    | Enrolled      |             |               | •      |        | Steve Sn | nith  |       |         | •  |
| 2      | <b>~</b>      | Steve's Utilities                                |        | Alexander       |        | Water / Wastewater Vendor          |        | Update 2      | selected i  | tems          |        |        | Steve Sn | nith  |       |         | •  |
|        |               |                                                  |        |                 |        |                                    |        |               |             | Cancel        | Apply  |        |          |       |       |         |    |

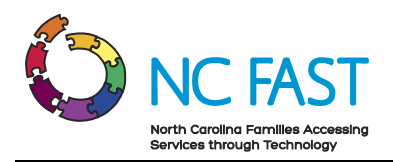

11. Confirm that the changes highlighted in yellow are correct, then click SAVE.

| ** 🖬 ? 📮 💿                                                                                                    |
|----------------------------------------------------------------------------------------------------|
| Dashboards 🗸                                                                                                    |
| New         Printable View           Image: Contract of the state of the state of the sta |
| ✓ Primary Contact ✓                                                                                                    |
| Steve Smith 🗨                                                                                                    |
| Steve Smith 💌                                                                                                    |
|                                                                                                    |

12. The screen will refresh and a green banner will appear at the top of the screen, letting you know that the provider's accounts are now enrolled and they will now start receiving pledge payment records.

# 6. View & Edit Utility Provider Account Details

At any point, you may view the details of a utility provider's account. Navigating to a specific utility provider's account record is also a quick way to view and access all other records that are associated to an account such as contracts, pledge payments, invoices, or contacts.

1. Log in to the Energy Provider Portal using your NCID, which will land you on the HOME TAB.

|                 | Energy Provider                                                                   | Por                                    | Home Accounts V F                                     | Q Search<br>Provider Contr | acts 🗸 🛛 Pledge Payn                   | nents 🗸 Provide    | er Invoice | ces v Reports v Dashboards v                                                                         |
|-----------------|-----------------------------------------------------------------------------------|----------------------------------------|-------------------------------------------------------|----------------------------|----------------------------------------|--------------------|------------|----------------------------------------------------------------------------------------------------|
| 10+ it<br>Updat | Accounts<br>Energy - Provid<br>ems • Sorted by Created I<br>red a few seconds ago | <b>der Enroll</b><br>Date • Filtered b | ment - Submitted<br>by All accounts - Provider Status | •                          | 、Search this list                      | ¢ -                | C          | Vendor Agreement - Submitted More Vendor Agreement - Submitted De items southed by Provider Contract |
|                 | Account Na $ \smallsetminus $                                                     | Provi $\lor$                           | Primary Category $$                                   | Provi 🗸                    | Created Date $\downarrow$ $\checkmark$ | Primary Con $\vee$ |            | Filtered by Contract Status                                                                          |
| 1               | AApraveenkk                                                                       | Ashe                                   | Heating / Cooling Vendor                              | Submitted                  | 5/6/2022, 12:24 PM                     | Praveenc test      |            | PC-0384                                                                                              |
| 2               | Heating R Us                                                                      | Wake                                   | Heating / Cooling Vendor                              | Submitted                  | 5/4/2022, 2:34 PM                      | Steve DiGiorno     | •          | Account Name: testing 22333                                                                          |
| 3               | Heating R Us                                                                      | Durham                                 | Heating / Cooling Vendor                              | Submitted                  | 5/4/2022, 2:34 PM                      | Steve DiGiorno     | •          | County: Durham<br>Vendor Agree Water/Waste Water Service Agreement                                   |
| 4               | Multi-Test                                                                        | Alamance                               | Heating / Cooling Vendor                              | Submitted                  | 5/3/2022, 2:26 PM                      | Steve Deegangee    | •          | Contract Status: Submitted                                                                           |
| 5               | Multi-Test                                                                        | Alexander                              | Heating / Cooling Vendor                              | Submitted                  | 5/3/2022, 2:26 PM                      | Steve Deegangee    | •          | End Date: 3/7/2023                                                                                   |
| 6               | Multi-Test                                                                        | Alleghany                              | Heating / Cooling Vendor                              | Submitted                  | 5/3/2022, 2:26 PM                      | Steve Deegangee    | •          |                                                                                                    |
| 7               | Steves Electric                                                                   | Alleghany                              | Heating / Cooling Vendor                              | Submitted                  | 5/2/2022, 1:48 PM                      | Steve DiGangi      | •          | PC-0386                                                                                              |
| 8               | Steves Electric                                                                   | Ashe                                   | Heating / Cooling Vendor                              | Submitted                  | 5/2/2022, 1:48 PM                      | Steve DiGangi      | •          | County: Alleghany                                                                                    |
| 9               | Praveen Services                                                                  | Alexander                              | Heating / Cooling Vendor                              | Submitted                  | 4/26/2022, 3:58 PM                     | PraveenB test      | •          | Vendor Agree Water/Waste Water Service Agreement<br>Contract Status: Submitted                       |
| 10              | Test Account                                                                      | Camden                                 | Heating / Cooling Vendor                              | Submitted                  | 4/25/2022, 2:15 PM                     | Cameron White      | •          | Start Date:         3/23/2022           End Date:         3/22/2023                                  |

2. Select the **ACCOUNTS** tab from the navigation bar.

3. On the Accounts tab, you will initially see a **LIST VIEW** showing the most recently viewed accounts, as well as some basic information.

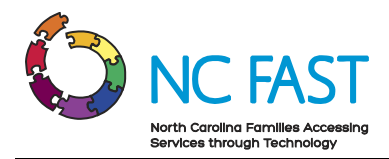

4. From here, you may select a different list view by clicking the dropdown arrow and choosing a different list view.

**Note**: After selecting a different list view, you can make that your default list view by clicking on the push pin icon.

|        |                                                                                                    |                     | Q Search                            |                |                              | (          | ★▼ 🖬 ? 🌲                  | 6    |
|--------|----------------------------------------------------------------------------------------------------|---------------------|-------------------------------------|----------------|------------------------------|------------|---------------------------|------|
|        | Energy Provider Por Home                                                                             | Accounts 🗸 🤅        | Provider Contracts 🗸 🛛 Pledge Pay   | ments 🗸 Pr     | ovider Invoices 🗸 Reports 🗸  | Dashboards | ~                         |      |
| 50+ it | Accounts<br>Energy – All Provider Accounts<br>items • Sorted by Account Name • Filtered by All accou | unts - Account Reco | rd Type • Updated a few seconds ago |                | Q. Search this list          | \$         | New Printable V           | /iew |
|        | Account Name 1 🗸                                                                                     | Provider $ \lor $   | Primary Category $\checkmark$       | Provide $\lor$ | Primary Contact $\checkmark$ | Last 🗸     | Last Modified Date $\lor$ |      |
| 1      | AApraveenkk                                                                                          | Ashe                | Heating / Cooling Vendor            | Submitted      | Praveenc test                | 80tes      | 5/6/2022, 12:24 PM        | •    |
| 2      | AAPraveenProviderTODAY                                                                               | Cleveland           | Heating / Cooling Vendor            | Open           | praveen test                 | 112te      | 4/29/2022, 11:53 A        | -    |
| 3      | AATestkpk                                                                                            | Brunswick           | Water / Wastewater Vendor           | Enrolled       | praveenS test                | pkona      | 5/6/2022, 11:33 AM        | •    |
| 4      | AATestkpk                                                                                            | Hoke                | Water / Wastewater Vendor           | Enrolled       | praveenS test                | pkona      | 5/6/2022, 11:33 AM        |      |
| 5      | ABC Utilities                                                                                        | Alamance            | Water / Wastewater Vendor           | Submitted      | Lacey Crews                  | 76Cre      | 3/31/2022, 2:15 PM        | •    |
| 6      | ABC Utilities                                                                                        | Alexander           | Water / Wastewater Vendor           | Open           | Lacey Crews                  | 76Cre      | 3/31/2022, 2:11 PM        | •    |

 You may also search the list of account records by using the search bar on the top right of the screen. You can search by account name, primary category, county, FEIN/SSN, provider status, primary fuel (if applicable), and Approved Non-Federal CIP Fund.

**Note**: Each utility provider can have several provider account records based on which utilities they provide and which counties they service. Be sure to check the account name, primary category, and county to find the desired account.

6. Once you've found the desired account, click on the **ACCOUNT NAME** to be brought to the account details page.

|                                                                                                    |      |                  |               | Q Search                         |                          |                         |               | ★• 🖬 ? 🌲                  | 6 |  |  |  |  |
|----------------------------------------------------------------------------------------------------|------|------------------|---------------|----------------------------------|--------------------------|-------------------------|---------------|---------------------------|---|--|--|--|--|
|                                                                                                    | Ener | gy Provider Por  | Home Accour   | nts 🗸 Provider Contracts 🗸 Pledg | e Payments 🗸 🛛 Pro       | vider Invoices 🗸 🛛 Repo | rts 🗸 Dashboa | ards 🗸                    |   |  |  |  |  |
| Accounts<br>Energy – All Provider Accounts V V<br>4 items · Sorted by Account Name · Filtered by All accounts · Account Record Type · Updated a few seconds ago |      |                  |               |                                  |                          |                         |               |                           |   |  |  |  |  |
|                                                                                                    |      | Account Name 🔶 🗸 | Provider Co 🗸 | Primary Category $\checkmark$    | Provider Status $ \lor $ | Primary Contact 🗸 🗸     | Last Modi 🗸   | Last Modified Date $\sim$ |   |  |  |  |  |
| 1                                                                                                    |      | Heating R Us     | Wake          | Heating / Cooling Vendor         | Submitted                | Steve DiGiorno          | 83DiG         | 5/4/2022, 2:41 PM         | • |  |  |  |  |
| 2                                                                                                    |      | Heating R Us     | Durham        | Heating / Cooling Vendor         | Submitted                | Steve DiGiorno          | 83DiG         | 5/4/2022, 2:41 PM         | • |  |  |  |  |
|                                                                                                    |      |                  |               |                                  |                          |                         |               |                           |   |  |  |  |  |
| 3                                                                                                    |      | Heating R Us     | Wake          | Water / Wastewater Vendor        | Enrolled                 | Steve DiGiorno          | SDiGa         | 5/10/2022, 5:09 PM        | • |  |  |  |  |

7. On the **DETAILS** tab of the account page, you will see all the information the utility provider submitted as part of their enrollment application.

**NOTE:** Providers that were pre-loaded into the Energy Provider Portal by NCDHHS will be responsible for populating their Primary Contact and Email Address fields.

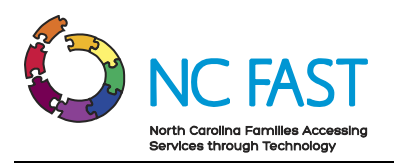

|                                   |                                              |                | Q Search            |                         |                   |                    | * -                | Ð      | ?     | 🐥 🌔  |
|-----------------------------------|----------------------------------------------|----------------|---------------------|-------------------------|-------------------|--------------------|--------------------|--------|-------|------|
| Energy Pro                        | ovider Por Home Accou                        | nts 🗸          | Provider Contracts  | ✓ Pledge Payments ✓     | Provider Invoices | ∨ Reports ∨ Da     | ashboards 🗸        |        |       |      |
| Account<br>Heating F              | t Us 🔺                                       |                |                     |                         |                   |                    |                    |        |       | Edit |
| rovider County<br>/ake            | Primary Category<br>Heating / Cooling Vendor | Provid<br>Subm | er Status<br>iitted |                         |                   |                    |                    |        |       |      |
| Related Det                       | tails                                        |                |                     |                         |                   | NCFAST API Error R | eporter is ready a | nd lis | ening |      |
| Account Name                      | Heating R Us                                 | ľ              | Primary Contact 💧   | Steve DiGiorno          | 1                 |                    |                    |        |       |      |
| Enrollment Start<br>Date          | 5/4/2022                                     |                | Email Address 🚯     | stevend@mailinator.com  | 1                 |                    |                    |        |       |      |
| Enrollment End<br>Date            |                                              |                | Website             | https://www.heating.com | 1                 |                    |                    |        |       |      |
| Primary Category                  | Heating / Cooling Vendor                     |                | Phone               | (111) 222-3333          |                   |                    |                    |        |       |      |
| Primary Fuel Type                 | LP Gas                                       | 1              |                     |                         |                   |                    |                    |        |       |      |
| FEIN                              | 919191919                                    | 1              |                     |                         |                   |                    |                    |        |       |      |
| SSN                               |                                              | 1              |                     |                         |                   |                    |                    |        |       |      |
| Provider Access<br>Code           | 52401121                                     |                |                     |                         |                   |                    |                    |        |       |      |
| Provider County                   | Wake                                         | di s           |                     |                         |                   |                    |                    |        |       |      |
| Approved Non-<br>Federal CIP Fund |                                              | 1              |                     |                         |                   |                    |                    |        |       |      |
| ✓ Account Summ                    | hary                                         |                |                     |                         |                   |                    |                    |        |       |      |
| Provider Status                   | Submitted                                    |                |                     |                         | 11                |                    |                    |        |       |      |
| Reason For Rejection              |                                              |                |                     |                         | 1                 |                    |                    |        |       |      |
| Reason For                        |                                              |                |                     |                         | di s              |                    |                    |        |       |      |

- 8. In addition, the **RELATED** tab will show quick links to all other records associated to this utility provider's account including:
  - a. **Provider Contracts**: All vendor agreements submitted by the utility provider.
  - b. **Related Contacts**: The individual utility provider users who are associated to this provider account.
  - c. **Pledge Payments**: Each record of a payment amount allocated by the county to be paid to the utility provider on behalf of an individual.
  - d. **Provider Invoices**: Each invoice record indicating how much a utility provider is charging the county for an individual's utility usage.
  - e. **Account History**: A detailed log of each field on the account record that has been changed, and what it changed from and to.
- 9. If you've received a request from a provider or from the NC FAST Provider Support Center to update a provider's account information, you may do so by selecting the EDIT button or selecting the DETAILS tab and clicking on the PENCIL ICON next to any field. This will open the ability to edit the account details.

**Note**: Never update information within the **SYSTEM INFORMATION** section of the account. Doing so may result in integration issues with NC FAST.

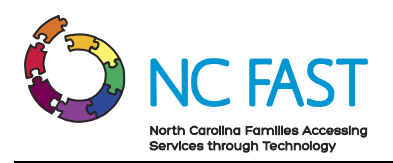

|                                   |                                              |                | Q Search            |                         |          |          |                        | * • I           | 9 ?       | , Û  | . (5 |
|-----------------------------------|----------------------------------------------|----------------|---------------------|-------------------------|----------|----------|------------------------|-----------------|-----------|------|------|
| Energy Pro                        | ovider Por Home Accou                        | nts 🗸          | Provider Contracts  | ✓ Pledge Payments ✓     | Provider | Invoices | s ∨ Reports ∨ Dashbo   | ards 🗸          |           |      |      |
| Account<br>Heating R              | Us 🛦                                         |                |                     |                         |          |          |                        |                 |           |      | Edit |
| ovider County<br>ake              | Primary Category<br>Heating / Cooling Vendor | Provid<br>Subm | er Status<br>nitted |                         |          |          |                        |                 |           |      |      |
| Related Det                       | tails                                        |                |                     |                         |          |          | NCFAST API Error Repor | ter is ready ar | nd lister | ning |      |
| Account Name                      | Heating R Us                                 | 1              | Primary Contact 🕚   | Steve DiGiorno          | Г        | 1        |                        |                 |           |      |      |
| Enrollment Start<br>Date          | 5/4/2022                                     |                | Email Address 🌒     | stevend@mailinator.com  |          | 1        |                        |                 |           |      |      |
| Enrollment End<br>Date            |                                              |                | Website             | https://www.heating.com |          | 1        |                        |                 |           |      |      |
| Primary Category                  | Heating / Cooling Vendor                     |                | Phone               | (111) 222-3333          |          |          |                        |                 |           |      |      |
| Primary Fuel Type                 | LP Gas                                       | 1              |                     |                         |          |          |                        |                 |           |      |      |
| FEIN                              | 919191919                                    | 1              |                     |                         |          |          |                        |                 |           |      |      |
| SSN                               |                                              | 1              |                     |                         |          |          |                        |                 |           |      |      |
| Provider Access<br>Code           | 52401121                                     |                |                     |                         |          |          |                        |                 |           |      |      |
| Provider County                   | Wake                                         | 1              |                     |                         |          |          |                        |                 |           |      |      |
| Approved Non-<br>Federal CIP Fund |                                              | 1              |                     |                         |          |          |                        |                 |           |      |      |
| ✓ Account Summ                    | hary                                         |                |                     |                         |          |          |                        |                 |           |      |      |
| Provider Status                   | Submitted                                    |                |                     |                         |          | 1        |                        |                 |           |      |      |
| Reason For Rejection              |                                              |                |                     |                         |          | 1        |                        |                 |           |      |      |
| Reason For                        |                                              |                |                     |                         |          | 1        |                        |                 |           |      |      |

10. This will open the edit screen, allowing you to make changes to any necessary fields. As you edit the field, unsaved changes will highlight yellow. Click **SAVE**.

**Notes**: There are several notes to keep in mind when updating provider account details:

- If you attempt to update the county on a provider's account to a county where that provider already has an existing account (e.g. updating an account from Durham county to Wake county when the provider already has an existing Wake county account), you will receive an error.
- Whenever you are updating the Provider Status, you should only select **ENROLLED**, **REJECTED**, **SUSPENDED**, or **CLOSED** as necessary. You should not update a provider's status to any of the other available options.
- Do not change an already **ENROLLED** provider back to **SUBMITTED** status.

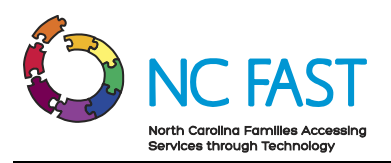

|                                                                                     |                          |            | Q Search               |                   |                   |               | *            | 8 | ? 🌲 | C   |
|-------------------------------------------------------------------------------------|--------------------------|------------|------------------------|-------------------|-------------------|---------------|--------------|---|-----|-----|
| Energy Prov                                                                         | ider Por Home            | Accounts 🗸 | Provider Contracts 🗸 🗸 | Pledge Payments 🗸 | Provider Invoices | s 🗸 Reports 🗸 | Dashboards 🗸 |   |     |     |
| Account<br>Heating R U                                                              | Js 🛦                     |            |                        |                   |                   |               |              |   | E   | dit |
| Primary Fuel Type     Available                                                     | Chosen                   |            |                        |                   |                   |               |              |   |     |     |
| Coal<br>Electricity<br>Fuel Oil<br>Kerosene<br>View all dependencies<br>FEIN<br>SSN | 919191919                |            |                        |                   |                   |               |              |   |     |     |
| Provider Access<br>Code                                                             | 52401121                 |            |                        |                   |                   |               |              |   |     |     |
| Approved Non-Fede                                                                   | wake ral CIP Fund Chosen | 5          |                        |                   |                   |               |              |   |     |     |
| Share the Light<br>NC Rate Settleme<br>Helping Each Mer<br>Helping Hands            | nt Wake Elec             | tric Round |                        |                   |                   |               |              |   |     |     |
| ✓ Account Summa                                                                     | ary                      | Cancel     | Save                   |                   |                   |               |              |   |     |     |

# 7. View Pledge Payment Records

When a North Carolina resident applies for and is accepted into a utility assistance program through NC FAST, the government will determine and allocate a one-time pledge payment amount, which is then sent to the Energy Provider Portal as a non-editable record. The pledge payment record will be associated to the servicing provider, the county of service, and the resident who receives assistance. The utility provider then uses that pledge payment to create and submit one invoice to the county. The invoice will be processed by the county.

- 1. Log in to the Energy Provider Portal using your NCID, which will land you on the HOME TAB.
- 2. Navigate to the PLEDGE PAYMENTS tab.

**Note**: You may view pledge payment records, but you will not be able to edit them in any way.

3. The default list view will show the most recent pledge payment records that you have viewed along with some basic information.

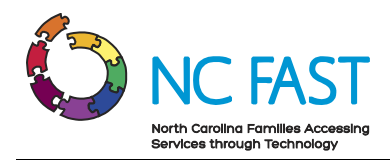

4. From here, you may select a different list view by clicking the dropdown arrow and choosing a different list view.

**Note:** After selecting a different list view, you can make that your default list view by clicking on the push pin icon.

|      |                       |                   |                                                | Q Sear             | ch                |                              |                     |           |            | ★                   | 🌲 🐻       |
|------|-----------------------|-------------------|------------------------------------------------|--------------------|-------------------|------------------------------|---------------------|-----------|------------|---------------------|-----------|
|      | Energy Prov           | rider Por         | Home Accounts                                  | ∽ Provider C       | ontracts 🗸        | Pledge Payments 🗸 Provid     | er Invoices 🗸 🗸     | Reports 🗸 | Dashboards | ~                   |           |
|      | Pledge Payment        | s                 |                                                |                    |                   |                              |                     |           |            | Print               | able View |
| 4 it | ems • Sorted by Accou | int Holder's Name | <ul> <li>Filtered by All pledge pay</li> </ul> | rments - Is Paymen | nt Active • Updat | ted a few seconds ago        | Q. Search           | this list |            | \$ • III • C        | ¢Ţ        |
|      | Pledge $\vee$         | Accoun $\vee$     | Account Hold $\downarrow$ $\checkmark$         | Applica $\vee$     | Pledg 🗸           | Energy Provider V            | County $\checkmark$ | Progr 🗸   | Paym 🗸     | Created Date        | ~         |
| 1    | PP-7659               | test              | test                                           | teseeet            | \$344.00          | PPSP3                        | Ashe                | test      | Regular    | 5/10/2022, 1:10 PM  |           |
| 2    | PP-7658               | A7847759          | Johnny Appleseed                               | R4759888           | \$75.00           | Itnc valid county enrollment | Cumberland          | LIEAP     | Regular    | 5/10/2022, 11:23 AM | •         |
| 3    | PP-7648               | A124479           | Jessica Lewis                                  | A479535            | \$50.00           | Wake Utilities               | Burke               | CIP       | Regular    | 4/29/2022, 1:58 PM  | •         |
| 4    | PP-7654               |                   |                                                |                    |                   | Jtest                        | Bladen              | Active    | Regular    | 5/5/2022, 5:08 PM   | •         |

- 5. You may also search the list of pledge payment records by using the search bar at the top right of the screen.
- 6. Find the desired pledge payment record, either by account holder's name, account number, application reference number, program type, payment type, or payment status.

**Note**: Since residents must apply for assistance on a per-bill basis, it is possible to see multiple results when searching for an individual if they have been approved for assistance more than once.

|                                                                                                    |   |               |          |            |          | Q Sear         | ch           |                     |         |                 |         |                                | * • | 8   | ?      | ÷.       | 6    |   | Π |
|----------------------------------------------------------------------------------------------------|---|---------------|----------|------------|----------|----------------|--------------|---------------------|---------|-----------------|---------|--------------------------------|-----|-----|--------|----------|------|---|---|
| ::                                                                                                    | : | Energy Prov   | ider Por | Home       | Accounts | ✓ Provider C   | ontracts 🗸   | Pledge Payments 🗸 🗸 | Provide | er Invoices 🗸 🗸 | Reports | <ul> <li>Dashboards</li> </ul> | ~   |     |        |          |      |   |   |
| Pledge Payments       Printable View         All ▼ ↑       ↑         1 item • Sorted by Account Holder's Name + Filtered by All pledge payments - Is Payment Active • Updated a few seconds ago       Q Jessica Lewis |   |               |          |            |          |                |              |                     |         |                 |         |                                |     |     |        |          |      |   |   |
|                                                                                                    |   | Pledge $\lor$ | Accoun 🗸 | Account    | Hold ↓ ∨ | Applica $\lor$ | Pledg $\lor$ | Energy Provider     | $\sim$  | County          | Pro \(  | Payment Type                   |     | ~ 0 | reated | d Date   |      |   |   |
|                                                                                                    | 1 | PP-7648       | A124479  | Jessica Le | wis      | A479535        | \$50.00      | Wake Utilities      |         | Burke           | CIP     | Regular                        |     | 4   | /29/20 | 022, 1:5 | 8 PM | T |   |
|                                                                                                    |   |               |          |            |          |                |              |                     |         |                 |         |                                |     |     |        |          |      |   |   |

- 7. Click on the pledge payment record to view the following information:
  - a. Energy Provider: The provider account who services the individual's utilities.
  - b. **County**: The county where the service is provided.
  - c. Application Date: The date the resident applied for assistance.
  - d. Account Number: The unique identifier of the North Carolina resident's energy assistance account.
  - e. Account Holder's Name: The North Carolina resident who is receiving utility assistance.

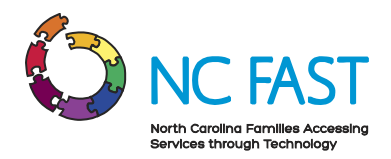

- f. **Application Reference**: The unique identifier that corresponds to the individual's application for energy assistance.
- g. **Pledged Amount**: The maximum dollar amount of one-time assistance that has been approved by the government.
- h. **Program Type**: The program (e.g. Crisis Intervention Program (CIP), Low Income Household Water Assistance Program (LIHWAP), etc) from where the funds are being drawn for the payment.
- i. **Payment Type**: The category of payment being made.
  - i. Regular: A standard Pledge Payment.
  - ii. Underpayment: Additional funds paid to the provider to cover the difference between pledged amount and invoiced amount.
  - iii. Overpayment: A return of funds to the county to cover the difference between pledged amount and invoiced amount.
  - iv. Supplement: Additional disbursement of funds from remaining program amount.

**Note**: Providers are not required to take action on any pledge with a payment type of Underpayment, Overpayment, or Supplement payment, but they may track them using the customer's Application Reference Number which will be the same as the initial pledge that was either underpaid or overpaid.

- j. **Payment Status**: The current standing of the payment being made from the county to the provider.
  - i. Payment Request Pending: The pledge has been created.
  - ii. Payment Pending: The payment was submitted in NC FAST.
  - iii. Payment Issued: Check has been disbursed.
  - iv. Payment Canceled: Payment will not be issued.
- k. **Payment Reference**: An auto-generated unique identifier for the one-time payment associated to this pledge payment/invoice.
- I. **Payment Issue Date**: The date the payment was issued by the county.

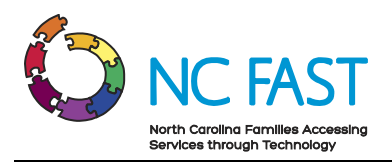

|                                |                                                | Q Search               |                 |                 | ]              | *                 |     | ? 1      | . 🐻     |
|--------------------------------|------------------------------------------------|------------------------|-----------------|-----------------|----------------|-------------------|-----|----------|---------|
| Energy Provi                   | der Por Home Accounts                          | ✓ Provider Contracts ∖ | Pledge Payments | Provider Invoic | es 🗸 Reports 🗸 | 🗸 Dashboards 🗸    |     |          |         |
| Pledge Payment<br>Jessica Lewi | s                                              |                        |                 |                 |                |                   | New | Provider | Invoice |
| Account Number<br>A124479      | Application Reference Pledge<br>A479535 \$50.0 | d Amount<br>)          |                 |                 |                |                   |     |          |         |
| Details                        |                                                |                        |                 |                 |                |                   |     |          |         |
| Energy Provider                | Wake Utilities                                 |                        | Account N       | umber           | A124479        |                   |     |          |         |
| County                         | Burke                                          |                        | Account H       | older's Name    | Jessica Lewis  |                   |     |          |         |
| Application Date               | 4/1/2022                                       |                        | Applicatio      | Reference       | A479535        |                   |     |          |         |
| Is Payment Active              | *                                              |                        | Pledged A       | nount           | \$50.00        |                   |     |          |         |
| ✓ Payment Details              |                                                |                        |                 |                 |                |                   |     |          |         |
| Program Type                   | CIP                                            |                        |                 |                 |                |                   |     |          |         |
| Payment Type                   | Regular                                        |                        |                 |                 |                |                   |     |          |         |
| Payment Status                 | Payment Issued                                 |                        |                 |                 |                |                   |     |          |         |
| Payment Reference              | P1547982                                       |                        |                 |                 |                |                   |     |          |         |
| Payment Issue Date             | 4/5/2022                                       |                        |                 |                 |                |                   |     |          |         |
| Created By                     | 💍 Lacey Crews, 4/29/2                          | 022, 1:58 PM           | Last Modi       | ed By           | 😸 Lacey Crews  | 5/9/2022, 1:59 PM |     |          |         |

8. If a utility provider has used this pledge payment record to create an invoice, you may click on the invoice record from the **PROVIDER INVOICES** tile at the bottom of the screen.

|              |                                  |                                          | Q Search               |          |                 |                  |                 |           | * -          | 8   | ? 4         | 6     |
|--------------|----------------------------------|------------------------------------------|------------------------|----------|-----------------|------------------|-----------------|-----------|--------------|-----|-------------|-------|
| ***          | Energy Provider Po               | or Home Accounts 🗸                       | Provider Contracts 🗸 🗸 | Pledge P | Payments 🗸      | Provider Invoice | is 🗸 Reports 🔪  | ✓ Dash    | iboards 🗸    |     |             |       |
|              | Pledge Payment<br>Jessica Lewis  |                                          |                        |          |                 |                  |                 |           |              | New | Provider Ir | voice |
| Acco<br>A124 | unt Number Applica<br>1479 A4795 | ation Reference Pledged Ar<br>35 \$50.00 | nount                  |          |                 |                  |                 |           |              |     |             |       |
| De           | etails                           |                                          |                        |          |                 |                  |                 |           |              |     |             |       |
|              | Energy Provider                  | Wake Utilities                           |                        |          | Account Numb    | ber              | A124479         |           |              |     |             |       |
|              | County                           | Burke                                    |                        |          | Account Holde   | r's Name         | Jessica Lewis   |           |              |     |             |       |
|              | Application Date                 | 4/1/2022                                 |                        |          | Application Ref | ference          | A479535         |           |              |     |             |       |
|              | Is Payment Active                | *                                        |                        |          | Pledged Amou    | int              | \$50.00         |           |              |     |             |       |
| $\sim$       | Payment Details                  |                                          |                        |          |                 |                  |                 |           |              |     |             |       |
|              | Program Type                     | CIP                                      |                        |          |                 |                  |                 |           |              |     |             |       |
|              | Payment Type                     | Regular                                  |                        |          |                 |                  |                 |           |              |     |             |       |
|              | Payment Status                   | Payment Issued                           |                        |          |                 |                  |                 |           |              |     |             |       |
|              | Payment Reference                | P1547982                                 |                        |          |                 |                  |                 |           |              |     |             |       |
|              | Payment Issue Date               | 4/5/2022                                 |                        |          |                 |                  |                 |           |              |     |             |       |
|              | Created By                       | 👌 Lacey Crews, 4/29/2022                 | , 1:58 PM              |          | Last Modified 8 | Ву               | 💍 Lacey Crews   | 5/9/2022, | , 1:59 PM    |     |             |       |
|              |                                  |                                          |                        |          |                 |                  |                 |           |              |     |             |       |
| 8            | Provider Invoices (1)            |                                          |                        |          |                 |                  |                 |           |              |     | <b>1</b>    | C     |
| 1 iter       | n • Updated a few seconds ago    |                                          |                        |          |                 |                  |                 |           |              |     |             |       |
|              | Provider Invoice                 | <ul> <li>✓ Account</li> </ul>            |                        | ~ 0      | urrent Amount   | Due 🗸            | Past Amount Due | ~         | Total Amount | Due | ~           |       |
| 1            | PI-0947                          | Wake Utilities                           |                        | S        | 100.00          |                  |                 |           | \$100.00     |     |             | ◄     |

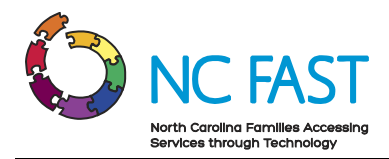

# 8. View Invoice Records

When a utility provider uses a pledge payment to create and submit an invoice to the county, each of the created invoices will be saved in the Energy Provider Portal. The invoices will be associated to the provider as well as to the pledge payment that was used to create the invoice. Invoices can be edited by the providers, but you as a State Information Support user will not be able to edit an invoice record.

Utility providers are encouraged to submit invoices via the Energy Provider Portal but it is not a requirement. Providers will still receive funds for any assistance application that is approved. If a provider submits an invoice where the invoiced amount does not match the pledged amount (e.g. an overpayment or underpayment) the county caseworker who approved the pledge amount will investigate the invoice and take corrective action.

Note: Each pledge payment record can be associated to only one invoice.

- 1. Log in to the Energy Provider Portal using your NCID, which will land you on the **HOME TAB**.
- 2. Navigate to the **PROVIDER INVOICES** tab.

**Note**: You may view invoice records, but you will not be able to edit them in any way. Only providers or county staff acting on behalf of providers may edit the invoices they have generated.

- 3. The default list view will show the most recent invoice records that you have viewed, along with some basic information.
- 4. From here, you may select a different list view by clicking the dropdown arrow and choosing a different list view.

**Note:** After selecting a different list view, you can make that your default list view by clicking on the push pin icon.

|         |                                   |                       | [          | Q Search           |                                     |                            |                              |                | ★• 🖪 ?            | ê 💿 |
|---------|-----------------------------------|-----------------------|------------|--------------------|-------------------------------------|----------------------------|------------------------------|----------------|-------------------|-----|
|         | Energy Provi                      | der Por Home          | Accounts 🗸 | Provider Contracts | <ul> <li>Pledge Payments</li> </ul> | Provider Inv               | oices 🗸 Rep                  | orts 🗸 Dashboa | ards 🗸            |     |
| 6 items | Provider Invoices<br>Recently Vie | ewed 👻 🕴              |            |                    |                                     |                            | Q. Search this               | ilist          | ¢ • Ⅲ • C         | ĊŢ  |
|         | Provide $\lor$                    | Account ~             | County ~   | Customer N $\vee$  | Curren V Pa V                       | Total A $ \smallsetminus $ | Invoice D $ \smallsetminus $ | Program Ty 🗸   | Payment Type 🛛 🗸  |     |
| 1       | PI-0937                           | Test Account for ashe | Ashe       | Sarah Lewis        | \$50.00                             | \$250.00                   | 4/26/2022                    | CIP            | Regular           |     |
| 2       | PI-0935                           | Test Account          | Alexander  | John Smith         | \$50.00                             | \$150.00                   | 4/25/2022                    | LIEAP          | Regular           | •   |
| 3       | PI-0938                           | Test Account for ashe | Ashe       | Sarah Lewis        | \$50.00                             | \$250.00                   | 4/27/2022                    | CIP            | Regular           | •   |
| 4       | PI-0932                           | PPSP3                 | Ashe       | Praveen Test       | \$199.00                            | \$299.00                   | 4/21/2022                    | Praveen Test   | Test payment Type |     |
| 5       | PI-0931                           | Steve's Propane       | Wake       | Bruce Wayne        | \$150.00                            | \$150.00                   | 4/21/2022                    |                |                   | •   |
| 6       | PI-0946                           | Steve's Propane       | Wake       | Steve Rogers       | \$200.00                            | \$200.00                   | 5/1/2022                     |                |                   |     |

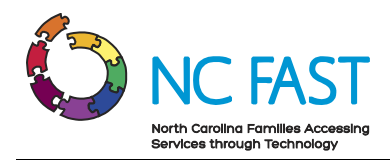

- 5. You may also search the list of invoice records by using the search bar at the top right of the screen.
- 6. Find the desired invoice record. You cannot search by amount due or by customer name. You can search by customer address, zip code, or the invoice record number.

**Note**: Since residents must apply for assistance on a per-bill basis, it is possible to see multiple results when searching for an individual if they have been approved for assistance more than once. In these instances, look for the invoice date to validate that you've found the desired invoice.

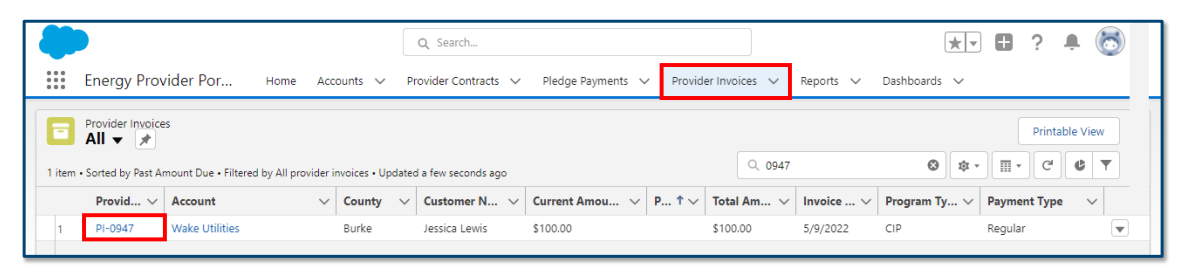

- 7. Click on the invoice record to view the following information:
  - a. **Provider Invoice:** The unique record of the payment made to the utility provider on behalf of an individual.
  - b. Account: The Utility provider who is servicing the resident's utilities.
  - c. **Current Amount Due**: Amount of money currently due for the resident's utility usage.
  - d. **Pledge Payments**: A hyperlink to the pledge payment record that is associated to this invoice record.

**Note**: Residents apply for assistance on a per-bill basis, meaning that each pledge payment should have only **ONE** invoice associated to it.

- e. Customer Name: Name of the resident who receives energy assistance.
- f. **Account Number**: The unique identifier of the North Carolina resident's utility assistance account.
- g. **Service Address**: The home address where the resident receives energy assistance.
- h. Service City: The city where the resident receives energy assistance.
- i. **Service State**: The state where the resident receives energy assistance (North Carolina).
- j. Service Zip Code: The zip code where the resident receives energy assistance.

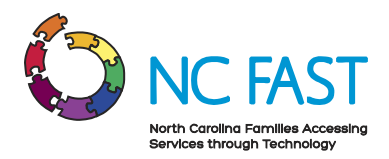

- k. **Program Type**: The program (e.g. Crisis Intervention Program (CIP), Low Income Household Water Assistance Program (LIHWAP), etc) from where the funds are being drawn for the payment.
- I. **Payment Type**: The category of payment being made.
  - i. Regular: A standard Pledge Payment.
  - ii. Underpayment: Additional funds paid to the provider to cover the difference between pledged amount and invoiced amount.
  - iii. Overpayment: A return of funds to the county to cover the difference between pledged amount and invoiced amount.
  - iv. Supplement: Additional disbursement of funds from remaining program amount.

|                 |                       |                                |                              | Q Search           |              |             |                   |     |           |          | *    | 8 | ? | Ļ. | 6 |
|-----------------|-----------------------|--------------------------------|------------------------------|--------------------|--------------|-------------|-------------------|-----|-----------|----------|------|---|---|----|---|
| ***             | Energy I              | Provider Por Hon               | ne Accounts 🗸                | Provider Contracts | ✓ Pledge Pay | ments 🗸     | Provider Invoices | ∨ F | Reports 🗸 | Dashboar | ds 🗸 |   |   |    |   |
|                 | Provider In<br>Wake L | voice<br>Jtilities             |                              |                    |              |             |                   |     |           |          |      |   |   |    |   |
| Accour<br>A1244 | nt Number<br>479      | Customer Name<br>Jessica Lewis | Total Amount Due<br>\$100.00 |                    |              |             |                   |     |           |          |      |   |   |    |   |
| Det             | tails                 |                                |                              |                    |              | _           |                   |     |           |          |      |   |   |    |   |
| Pro             | vider Invoice         | PI-0947                        |                              | Service Address    | 123 main     | ]           |                   |     |           |          |      |   |   |    |   |
| Acc             | ount                  | Wake Utilities                 |                              | Service City       | Raleigh      |             |                   |     |           |          |      |   |   |    |   |
| Cur<br>Due      | rent Amount           | \$100.00                       |                              | Service Zip Code   | 12345        |             |                   |     |           |          |      |   |   |    |   |
| Plea            | dge Payments          | PP-7648                        |                              |                    |              |             |                   |     |           |          |      |   |   |    |   |
| Cus             | tomer Name            | Jessica Lewis                  |                              |                    |              |             |                   |     |           |          |      |   |   |    |   |
| Acc             | ount Number           | A124479                        |                              |                    |              |             |                   |     |           |          |      |   |   |    |   |
| Sen             | vice State            | NC                             |                              |                    |              |             |                   |     |           |          |      |   |   |    |   |
| Invo            | pice Date             | 5/9/2022                       |                              |                    |              |             |                   |     |           |          |      |   |   |    |   |
| Pro             | gram Type             | CIP                            |                              |                    |              |             |                   |     |           |          |      |   |   |    |   |
| Pay             | ment Type             | Regular                        |                              |                    |              | 1           |                   |     |           |          |      |   |   |    |   |
| Cre             | ated By               | 😸 Lacey Crews, 5/9/            | (2022, 4:20 PM               | Last Modified By   | 💍 Lacey Cre  | ws, 5/9/202 | 22, 4:20 PM       |     |           |          |      |   |   |    |   |

# 9. Reports

To view and analyze large amounts of data at once, you will have access to the **REPORTS** tab. From the Reports tab, you can see pre-built lists of data displayed in rows and columns, which can be filtered, sorted, or exported into Microsoft Excel files. You can access reports at any time.

- 1. Log in to the Energy Provider Portal using your NCID, which will land you on the **HOME TAB**.
- 2. Select the **REPORTS** tab from the navigation bar.

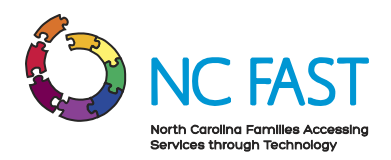

- 3. Click on **ALL FOLDERS** from the filter on the left side of the screen.
- 4. Select ENERGY PORTAL REPORTS.

| -                                |                       |        | Q Search                 |        |                     |            |                  |            | * -                  | ? 1        | . 🗟         |
|----------------------------------|-----------------------|--------|--------------------------|--------|---------------------|------------|------------------|------------|----------------------|------------|-------------|
| Energy Pro                       | vider Por Home        | Αςςοι  | unts 👽 Provider Contract | ts 🗸   | Pledge Payments 🗸 🗸 | Provide    | er Invoices 🗸 R  | eports 🗸   | Dashboards 🗸         |            |             |
| Reports<br>All Folders<br>1 item |                       |        |                          |        | Q Search a          | II folders |                  | New Report | New Report (Salesfor | e Classic) | \$ <b>*</b> |
| REPORTS                          | Name                  | $\sim$ | Created By               | $\sim$ | Created On          | $\sim$     | Last Modified By | ~          | Last Modified Date   | ~          |             |
| Recent                           | Energy Portal Reports |        | NCFast NCFast            |        | 2/4/2022, 8:49 AM   |            | NCFast NCFast    |            | 2/4/2022, 8:49 AM    |            | Y           |
| Created by Me                    |                       |        |                          |        |                     |            |                  |            |                      |            |             |
| Private Reports                  |                       |        |                          |        |                     |            |                  |            |                      |            |             |
| Public Reports                   |                       |        |                          |        |                     |            |                  |            |                      |            |             |
| All Reports                      |                       |        |                          |        |                     |            |                  |            |                      |            |             |
| FOLDERS                          |                       |        |                          |        |                     |            |                  |            |                      |            |             |
| All Folders                      |                       |        |                          |        |                     |            |                  |            |                      |            |             |
| Created by Me                    |                       |        |                          |        |                     |            |                  |            |                      |            |             |
| Shared with Me                   |                       |        |                          |        |                     |            |                  |            |                      |            |             |

5. Click on the report you wish to view.

| Energy Pro              | ovider Por Home                            | Accounts 🗸 🖡 | Provider Con | tracts 🗸 🛛 Pledge Pa  | ayment | is 🗸 Provider Invoi | ces 🗸 | Reports 🗸        | Dashboar | rds 🗸                    |   | _    |
|-------------------------|--------------------------------------------|--------------|--------------|-----------------------|--------|---------------------|-------|------------------|----------|--------------------------|---|------|
| ports<br>II Folders > E | nergy Portal Reports                       | ]            |              | ٩                     | Search | all folders         |       | New Report       | New Repo | ort (Salesforce Classic) | • | \$\$ |
| REPORTS                 | Name 🗸                                     | Description  | ~            | Folder                | ~      | Created By          | ~     | Created On       | ~        | Subscribed               |   |      |
| Recent                  | Energy Integration Error<br>Report - Accts |              |              | Energy Portal Reports |        | Chad Armstrong      |       | 5/25/2022, 12:11 | PM       |                          |   | 6    |
| Created by Me           | NF API Callout Error Report                |              |              | Energy Portal Reports |        | Chad Armstrong      |       | 5/25/2022, 12:11 | PM       |                          |   | 6    |
| Private Reports         | Energy Integration Error<br>Report - Cont. |              |              | Energy Portal Reports |        | Chad Armstrong      |       | 5/25/2022, 12:11 | PM       |                          |   |      |
| Public Reports          |                                            |              |              |                       |        |                     |       |                  |          |                          |   |      |
| All Reports             | E                                          |              |              |                       |        |                     |       |                  |          |                          |   |      |
| OLDERS                  |                                            |              |              |                       |        |                     |       |                  |          |                          |   |      |
| All Folders             |                                            |              |              |                       |        |                     |       |                  |          |                          |   |      |
| Created by Me           |                                            |              |              |                       |        |                     |       |                  |          |                          |   |      |
| Charad with Ma          |                                            |              |              |                       |        |                     |       |                  |          |                          |   |      |

- 6. View the report as a chart by selecting the **CHART** icon.
- 7. Filter the report by clicking on the **FILTER** icon.
- 8. Export the report to a Microsoft Excel (.xlsx) file by selecting the drop-down arrow and clicking **EXPORT**.

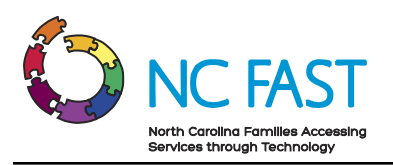

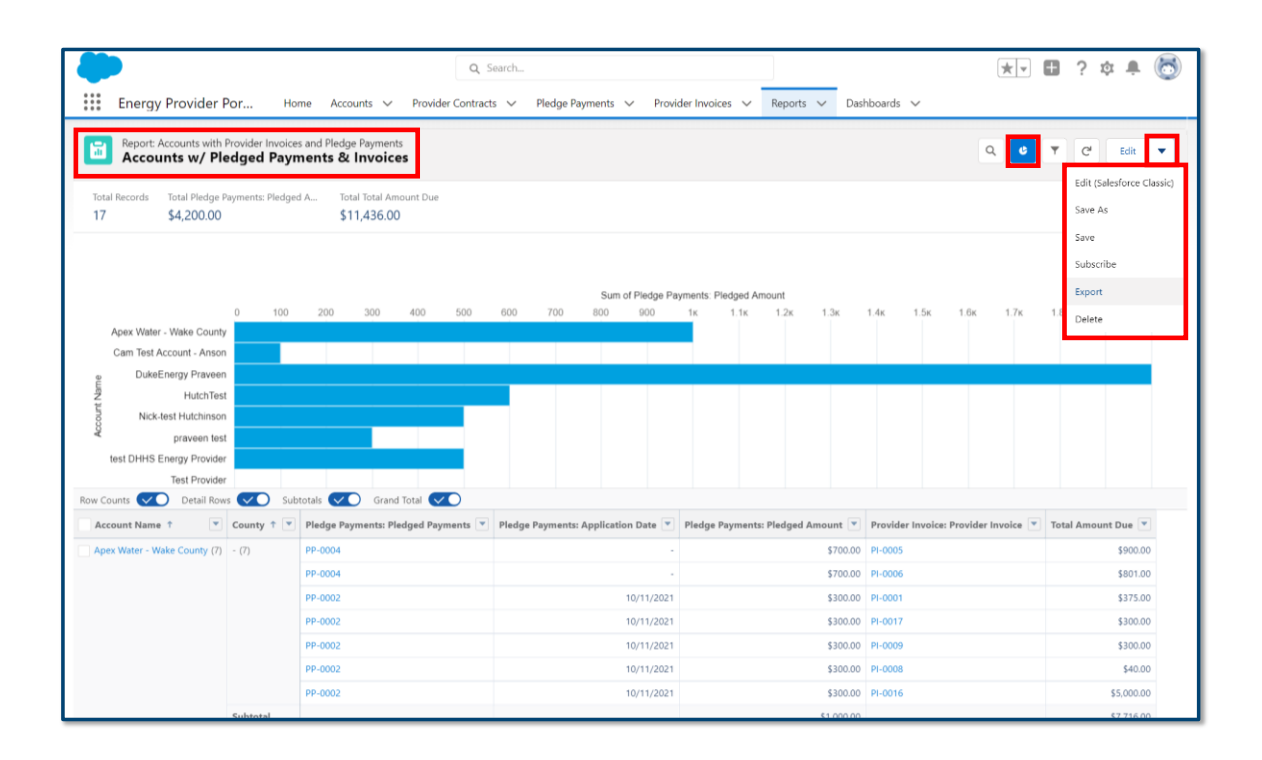

# 10. Dashboards

If you would like to see a visual representation of multiple reports, you can create a custom dashboard by navigating to the **DASHBOARDS** tab. When viewing a dashboard, you will see multiple tiles showing a visual representation of data all on one screen, allowing you to quickly absorb information and context at a glance.

- 1. Log in to the Energy Provider Portal using your NCID, which will land you on the **HOME TAB**.
- 2. Select the **DASHBOARDS** tab from the navigation bar.
- 3. Select ALL DASHBOARDS from the filter on the left side of the screen.

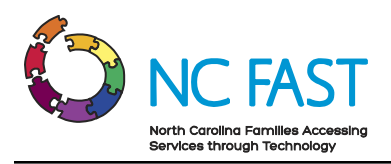

| -                                        |                                          | Q Search                                                                                                    | Los                                     |                     |                          | * -           | ? 🏚 🖡 🐻        |
|------------------------------------------|------------------------------------------|----------------------------------------------------------------------------------------------------|-----------------------------------------|---------------------|--------------------------|---------------|----------------|
| Energy Provid                            | der Por Home Accour                      | nts 🗸 Provider Contracts 🗸                                                                                   | Pledge Payments 🗸 🗸                     | Provider Invoices 🗸 | Reports 🗸 Dashboards 🗸   |               |                |
| Dashboards<br>All Dashboards<br>10 items |                                          |                                                                                                    |                                         |                     | Q. Search all dashboards | New Dashboard | New Folder 🕸 👻 |
| DASHBOARDS                               | Dashboard Name 🗸 🗸                       | Description $\checkmark$                                                                                     | Folder                                  | ✓ Created By        | ✓ Created On             | ✓ Subscribed  |                |
| Recent                                   | Adoption Dashboard                       |                                                                                                    | Sales and Marketing<br>Dashboards       | NCFast NCFast       | 7/20/2021, 3:21 PM       |               |                |
| Created by Me                            | Agent Supervisor Overview                |                                                                                                    | Service Dashboards                      | NCFast NCFast       | 7/20/2021, 3:21 PM       |               | •              |
| Private Dashboards                       | Executive Sponsor: Key Metrics           | Track FYTD revenue, opportu-<br>nity trends, and top accounts.                                               | Preconfigured Sales Cloud<br>Dashboards | NCFast NCFast       | 7/20/2021, 3:21 PM       |               | ¥              |
| All Dashboards                           | Key Performance Indicators               | Track revenue, opportunity<br>trends, and pipeline impact<br>against your company goals.                     | Preconfigured Sales Cloud<br>Dashboards | NCFast NCFast       | 7/20/2021, 3:21 PM       |               | ¥              |
| All Folders                              | Marketing Dashboard                      |                                                                                                    | Sales and Marketing<br>Dashboards       | NCFast NCFast       | 7/20/2021, 3:21 PM       |               | ¥              |
| Created by Me                            | Sales Manager Dashboard                  | Best Practices Sales Dashboard                                                                               | Sales and Marketing<br>Dashboards       | NCFast NCFast       | 7/20/2021, 3:21 PM       |               | Y              |
| Shared with Me                           | Sales Manager: Key Metrics               | Track your team's performance<br>and progress toward revenue<br>goals.                                       | Preconfigured Sales Cloud<br>Dashboards | NCFast NCFast       | 7/20/2021, 3:21 PM       |               | ¥              |
| All Favorites                            | Sales Representative: Clean<br>Your Room | Track how individual reps are<br>making progress toward rev-<br>enue goals and what deals<br>need attention. | Preconfigured Sales Cloud<br>Dashboards | NCFast NCFast       | 7/20/2021, 3:21 PM       |               | T              |
|                                          | Service Executive Overview               |                                                                                                    | Service Dashboards                      | NCFast NCFast       | 7/20/2021, 3:21 PM       |               | •              |
|                                          | Service KPIs                             |                                                                                                    | Service Dashboards                      | NCFast NCFast       | 7/20/2021, 3:21 PM       |               | •              |
|                                          | 4                                        |                                                                                                    |                                         |                     |                          |               | •              |

- 4. Search for and click on the dashboard you would like to view.
- 5. Click the **REFRESH** button.
- 6. To view the details of a specific report, select the **VIEW REPORT** link at the bottom of the tile.

| Energy Provider Por Home Accounts V Provide                                                                                                    | Q Search<br>ler Contracts V Pledge Payments V Provider Invoices V Reports | × ∎ ? ‡ ♣ 🐯                                                                                                    |
|----------------------------------------------------------------------------------------------------|---------------------------------------------------------------------------|----------------------------------------------------------------------------------------------------|
| Dashboard<br>Adoption Dashboard<br>A Last refreshed 12 days ago. Refresh this dashboard to see the latest data.<br>As of Oct 19, 2021, 5 of PM Viewing as NCFast NCFast |                                                                           | Refresh Edit Subscribe 🔻                                                                                                    |
| Users Logged In<br>Last 7 Days                                                                                                    | # Completed Activities 20<br>Last 30 Days                                 | Information Added to Salesforce to Added to Salesforce to Added to Added to Ad |
| View Report (Sample Report: Users Logged In)                                                                                                    | View Report (Sample Report: Completed Activities)                         | Created Date<br>View Report (Sample Report # of Accounts)                                                                                                    |

#### **11. Resolving Errors**

There are some instances in which integration errors occur between the Energy Provider Portal and NC FAST when making edits to a provider's account.

1. Any time an integration sync is successful, users will see a pop-up window letting them know that the data was sent to NC FAST.

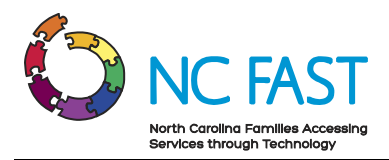

2. The right rail will also indicate the most recent date and time of the integration with NC FAST, as well as whether or not it was successful.

|                                  |                               |             | Q Search                 |                                                                |   |                                      | ** 🖩 ? 🌣 🐥 🧑  |
|----------------------------------|-------------------------------|-------------|--------------------------|----------------------------------------------------------------|---|--------------------------------------|---------------|
| Account<br>Chad Smoke Tes        | 10 Home Accounts V Provider C | iontracts 🗸 | Pledge F  NCFAS This dat | T Integration Success<br>a has been succesfully sent to NCFAST | × |                                      | testtest Edit |
| Related Details                  |                               |             |                          |                                                                |   | NCFAST API Reporter                  |               |
| Account Name                     | Chad Smoke Test Water2        | 1           | Primary Contact          | Chad Armstrong                                                 | / | Last Sent<br>5/11/2022, 01:09 PM CDT |               |
| Enrollment Start Date            | 4/22/2022                     | /           | Email Address            | test-abc@dhhs.nc.gov                                           | / | Last Status                          |               |
| Enrollment End Date              |                               | 1           | Website                  | https://google.com                                             | 1 | Last Message                         |               |
| Primary Category                 | Water / Wastewater Vendor     | 1           | Phone                    | (817) 915-2794                                                 |   | NFEP0000                             |               |
| Primary Fuel Type                |                               | 1           |                          |                                                                |   |                                      |               |
| FEIN                             | 123456798                     | 1           |                          |                                                                |   |                                      |               |
| SSN                              |                               | 1           |                          |                                                                |   |                                      |               |
| Provider Access Code             | 89350701                      | 1           |                          |                                                                |   |                                      |               |
| Provider County                  | Iredell                       | 1           |                          |                                                                |   |                                      |               |
| Approved Non-Federal CIP<br>Fund |                               | 1           |                          |                                                                |   |                                      |               |

3. If the integration is not successful, the pop-up window will inform users of the failure.

| Energy Provider P                | 20 Home Accounts ∨ Provider Contracts | ~ | Q Search        | integration Error                          |   | ** 🖬 ?                                                                 | \$ 🛊 👸       |
|----------------------------------|---------------------------------------|---|-----------------|--------------------------------------------|---|------------------------------------------------------------------------|--------------|
| Chad Smoke Tes                   | st Water2 🔺                           |   | DHHSEAS         | 19999 - An internal ESB error has occoured |   | te                                                                     | esttest Edit |
| Related Details                  |                                       |   |                 |                                            |   | NCFAST API Reporter                                                    |              |
| Account Name                     | Chad Smoke Test Water2                | / | Primary Contact | Chad Armstrong                             | / | Last Sent<br>5/11/2022, 12:57 PM CDT                                   |              |
| Enrollment Start Date            | 4/22/2022                             | 1 | Email Address   | test-abc@dhhs.nc.gov                       | 1 | Last Status<br>FSB_INTERNAL_ERROR - An internal FSB error has occurred | Q            |
| Enrollment End Date              |                                       | 1 | Website         | https://google.com                         | / | Last Message                                                           |              |
| Primary Category                 | Water / Wastewater Vendor             | 1 | Phone           | (817) 915-2793                             | 1 | ESB_INTERNAL_ERROR                                                     |              |
| Primary Fuel Type                |                                       | 1 |                 |                                            |   |                                                                        |              |
| FEIN                             | 123456798                             | 1 |                 |                                            |   |                                                                        |              |
| SSN                              |                                       | 1 |                 |                                            |   |                                                                        |              |
| Provider Access Code             | 89350701                              | 1 |                 |                                            |   |                                                                        |              |
| Provider County                  | Iredell                               | 1 |                 |                                            |   |                                                                        |              |
| Approved Non-Federal CIP<br>Fund |                                       | 1 |                 |                                            |   |                                                                        |              |

- 4. If the transaction that failed was an enrollment of an account, the account in question will revert to **SUBMITTED** status. Any other value that was changed will be automatically reverted back to its original value.
- 5. To review the history of any account field that has been changed, navigate to the **ACCOUNT HISTORY** section all the way down the screen on the **RELATED** tab of the account record.

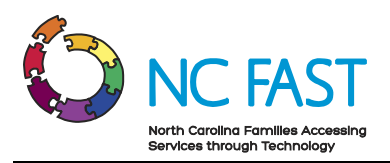

| rimary Category<br>Vater / Wastewater Ver | Provider Status<br>dor Enrolled |                 |                |           |   |
|-------------------------------------------|---------------------------------|-----------------|----------------|-----------|---|
| Related Detail                            | s                               |                 |                |           |   |
| Dravidar Cantr                            | (1)                             |                 |                |           |   |
| Provider Contr                            | Acts (I)                        | Cardon of Sta   | the Start D    |           |   |
| Provider Contract                         | venuor Agreement Ty             | pe Contract Sta | itus Start D   | ate       |   |
| PC-0454                                   | Water/Waste Water Ser           | vice Active     | 6/1/212        | 20        | • |
|                                           |                                 | View All        |                |           |   |
|                                           |                                 |                 |                |           |   |
|                                           |                                 |                 |                |           |   |
|                                           |                                 |                 |                |           |   |
| Count Histor                              | y (6+)                          |                 |                |           |   |
| Account Histor                            | y (6+)<br>Field                 | User            | Original Value | New Value |   |

6. The **ACCOUNT HISTORY** will show a log of the date and time of any change to an account field, who changed the field, and what it was changed from and to. This will be useful in instances where a provider is attempting to track an error or verify an update.

|             |                                               |               | (          | Q Search         |                   |         |                       |             | *• +        | ? 🌣 单 🐻 |
|-------------|-----------------------------------------------|---------------|------------|------------------|-------------------|---------|-----------------------|-------------|-------------|---------|
|             | Energy Provider Por                           | Home          | Accounts 🗸 | Provider Contrac | s 🗸 🛛 Pledge Payn | nents 🗸 | Provider Invoices 🗸 🗸 | Reports 🗸 D | ashboards 🗸 |         |
| Acco<br>Acc | unts > Chad Smoke Test Water2<br>ount History |               |            |                  |                   |         |                       |             |             | Ŕ. (² ▼ |
| 50+ i       | ems • Sorted by Date • Updated a few          | r seconds ago |            |                  |                   |         |                       |             |             |         |
|             | Date                                          | ~             | Field      | ∨ Us             | er                | ~       | Original Value        | `           | New Value   | ~       |
| 1           | 5/11/2022, 2:09 PM                            |               | Phone      | Ch               | ıd                |         | 8179152793            |             | 8179152794  |         |
| 2           | 5/11/2022, 2:03 PM                            |               | Phone      | Ch               | d                 |         | 8179152794            |             | 8179152793  |         |
| 3           | 5/11/2022, 2:01 PM                            |               | Phone      | Ch               | d                 |         | 8179152793            |             | 8179152794  |         |
| 4           | 5/11/2022, 2:01 PM                            |               | Phone      | Ch               | d                 |         | 8179152794            |             | 8179152793  |         |
| 5           | 5/11/2022, 2:00 PM                            |               | Phone      | Ch               | d                 |         | 8179152795            |             | 8179152794  |         |
| 6           | 5/11/2022, 2:00 PM                            |               | Phone      | Ch               | ıd                |         | 8179152794            |             | 8179152795  |         |
| 7           | 5/11/2022, 1:59 PM                            |               | Phone      | Ch               | d                 |         | 8179152793            |             | 8179152794  |         |
| 8           | 5/11/2022, 1:57 PM                            |               | Phone      | Ch               | ıd                |         | 8179152794            |             | 8179152793  |         |

# 12. Additional Resources & Help

For more information on how to use the Energy Provider Portal, please review the posted training materials within the Energy Provider Portal.

If you need additional help, please contact the **NC FAST PROVIDER SUPPORT CENTER** at 919-813-5460 Monday through Friday between 8:00 am ET and 6:00 pm ET.

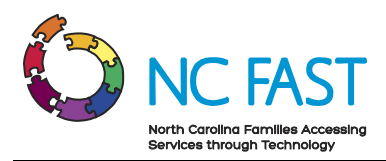

# Change Log

| Date of Change | Major Changes Made                                                                                                    |
|----------------|----------------------------------------------------------------------------------------------------|
| 12/10/2021     | <ul> <li>Update to process of creating multiple accounts for the same<br/>organization and linking multiple accounts to one NCID login</li> </ul>                                                                                                    |
| 6/17/2022      | <ul> <li>Added new Primary Categories (Heating/Cooling and LTNC<br/>Heating/Cooling) as well as Fuel Type field</li> <li>Enabled providers to update their own SSN/FEIN and County in<br/>certain circumstances</li> <li>Added validations prevent duplicate accounts</li> <li>Added Non-Federal CIP Fund field</li> <li>Added new fields to Pledge Payment records to indicate payment<br/>type, program, and status</li> <li>Autoclose accounts if the Provider Status is Open for 12 months, or<br/>if the Provider Contract is expired for 12 months</li> <li>Added Activate Multiple Contracts &amp; Enroll Multiple Accounts<br/>section</li> <li>Added Resolving Errors section</li> </ul> |